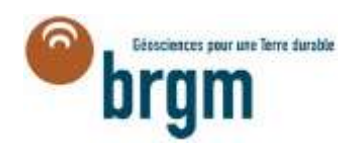

BRGM Nouvelle-Aquitaine Parc technologique Europarc 24, avenue Léonard de Vinci 33600 Pessac

| www   | .brgı | n.fr |    |    |    |
|-------|-------|------|----|----|----|
| fax : | 05    | 57   | 26 | 52 | 71 |
| tél : | 05    | 57   | 26 | 52 | 70 |

Référence : NT\_BDX-2019-003

Pessac, le 18 mars 2019.

| Rédacteurs : A. Hoareau et B. Ayache                                                                                                    |
|----------------------------------------------------------------------------------------------------|
| Projet de référence : AP17BDX017                                                                                                    |
| Diffusion externe validée par le responsable : ☑ oui       □ non         Nom et fonction du responsable : Nicolas PEDRON, directeur du BRGM Nouvelle-Aquitaine         Visa du responsable : |
| Liste de diffusion : utilisateurs BDLISA                                                                                                    |

# Note de la Direction Régionale Nouvelle-Aquitaine Site de Bordeaux

Manuel Utilisateur - Outil collaboratif de saisie des fiches descriptives de la BDLISA

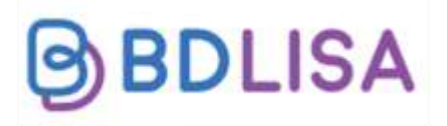

Outil de rédaction et de consultation des fiches descriptives BDLISA

| 1. | Synthè                                                                      | se                                                                                                    | 5                                              |
|----|-----------------------------------------------------------------------------|----------------------------------------------------------------------------------------------------|------------------------------------------------|
| 2. | Présen                                                                      | tation de la BDLISA                                                                                                    | 5                                              |
| 3. | Présen                                                                      | tation de l'outil collaboratif de saisie des fiches                                                                                                    | 9                                              |
| 3  | .1 Con                                                                      | texte                                                                                                    | 9                                              |
| 3  | .2 Prés                                                                     | sentation10                                                                                                    | 0                                              |
| 3  | .3 Acc                                                                      | ès à l'outil1                                                                                                    | 1                                              |
| 3  | .4 Prés                                                                     | sentation des rubriques1                                                                                                    | 3                                              |
|    | 3.4.1                                                                       | Espace Utilisateur                                                                                                    | 3                                              |
|    | Admin                                                                       | istrer les utilisateurs1                                                                                                    | 3                                              |
|    | Journa                                                                      | l des modifications14                                                                                                    | 4                                              |
|    | 3.4.2                                                                       | Espace Recherche                                                                                                    | 4                                              |
|    | 3.4.3                                                                       | Espace cartographique                                                                                                    | 6                                              |
|    | Raccou                                                                      | rci vers emprises spécifiques (métropole, DOM, TOM)1                                                                                                    | 8                                              |
| 3  | .5 Con                                                                      | tenu de la fiche1                                                                                                    | 9                                              |
|    | 3.5.1                                                                       | Identification                                                                                                    | 1                                              |
|    | 3.5.2                                                                       | Caractéristiques principales                                                                                                    | 2                                              |
|    | 3.5.3                                                                       | Contextes                                                                                                    | 3                                              |
|    | Géogra                                                                      | aphie et géomorphologie                                                                                                    | 3                                              |
|    | Géolog                                                                      | ;ie                                                                                                    | 4                                              |
|    | 3.5.4                                                                       | Synthèse hydrogéologique 2                                                                                                    | 5                                              |
|    | Descri                                                                      | otion générale                                                                                                    | 5                                              |
|    | Rechar                                                                      | ge/exutoires                                                                                                    | 6                                              |
|    | Piézon                                                                      | jétrie                                                                                                    | 7                                              |
|    | Param                                                                       | ztres nydrodynamiques                                                                                                    |                                                |
|    | Qualité                                                                     | 2                                                                                                    | ,<br>8                                         |
|    | Qualité<br>Prélève                                                          | ع                                                                                                    | ,<br>8<br>9                                    |
|    | Qualité<br>Prélève<br>Relatio                                               | 5                                                                                                    | ,<br>8<br>9<br>9                               |
|    | Qualité<br>Prélève<br>Relatic<br>Vulnér                                     | غ                                                                                                    | ,<br>8<br>9<br>9<br>9                          |
|    | Qualité<br>Prélève<br>Relatio<br>Vulnér<br><b>3.5.5</b>                     | 2                                                                                                    | ,<br>8<br>9<br>9<br>9<br>9<br>9<br>0           |
|    | Qualité<br>Prélève<br>Relatic<br>Vulnér<br>3.5.5<br>3.5.6                   | 2 ments et usages                                                                                                    | ,<br>8<br>9<br>9<br>9<br>9<br>0<br>1           |
|    | Qualité<br>Prélève<br>Relatio<br>Vulnér<br>3.5.5<br>3.5.6<br>Masse          | <ul> <li>2.</li> <li>2.</li> <li>2.</li> <li>2.</li> <li>2.</li> <li>2.</li> <li>abilité</li> <li>2.</li> <li>abilité</li> <li>2.</li> <li><i>Justification des contours</i></li> <li>3.</li> <li><i>Lien avec d'autres référentiels</i></li> <li>3.</li> <li>d'eau</li> <li>3.</li> </ul> | ,<br>8<br>9<br>9<br>9<br>9<br>0<br>1<br>2      |
|    | Qualité<br>Prélève<br>Relatio<br>Vulnér<br>3.5.5<br>3.5.6<br>Masse<br>BDRHF | <ul> <li>2.</li> <li>2.</li> <li>2.</li> <li>2.</li> <li>2.</li> <li>2.</li> <li>2.</li> <li>abilité</li> <li>2.</li> <li><i>Justification des contours</i>.</li> <li>3.</li> <li><i>Lien avec d'autres référentiels</i></li> <li>3.</li> <li>V1.</li> <li>3.</li> </ul>                   | ,<br>8<br>9<br>9<br>9<br>9<br>0<br>1<br>2<br>2 |

| 4. Ré | édac | tion d'une fiche            | 35 |
|-------|------|-----------------------------|----|
| 4.1   | Ex   | emple de saisie d'une fiche |    |
| 4.1   | .1   | Recherche fiche existante   |    |
| 4.1   | .2   | Création nouvelle fiche     |    |
| 4.1   | .3   | Saisie de la fiche          |    |
| 4.2   | Pu   | blication de la fiche       |    |
| 4.3   | Со   | nsultation de la fiche      |    |

# 1. Synthèse

Dans le cadre de la Convention Régionale Eaux Souterraines (CRES) 2015-2020 signée entre la Région Nouvelle Aquitaine, l'Etat et le BRGM, avec le concours financier de l'Agence de l'eau Adour-Garonne, la Direction Régionale du BRGM Nouvelle-Aquitaine a entrepris des actions de recherche et de mise en valeur des ressources en eaux souterraines. L'année 2 de la CRES a porté sur 9 modules répartis sur 3 axes majeurs.

La présente note correspond au module 1.4, « Atlas des entités hydrogéologiques des Limites des Systèmes Aquifères », de la convention. Ce module a permis de développer un outil de saisie collaboratif des fiches descriptives des entités BDLISA. Il s'appuie sur différents services web, cartographiques ou non, permettant d'illustrer automatiquement et dynamiquement les fiches. Ces services permettent de présenter :

- une carte d'identité de la fiche (cf. caractéristiques principales),
- l'extension de l'entité sur une carte dynamique avec un fond géologique,
- des piézomètres captant l'entité décrite (cf. chapitre Synthèse hydrogéologique / Piézométrie),
- des qualitomètres captant l'entité décrite (cf. chapitre Synthèse hydrogéologique / Qualité),
- des paramètres hydrodynamiques (cf. chapitre Synthèse hydrogéologique / Paramètres hydrodynamiques).

La remontée des données (piézométrie, qualité, paramètres hydrodynamiques) se fait via les services <u>Hub'Eau</u> développés dans le cadre d'ADES afin de faciliter l'accès à l'information.

La structuration des fiches assure un contenu homogène des différentes fiches descriptives.

Cet outil se veut **collaboratif** car plusieurs collaborateurs peuvent intervenir sur une même fiche, en fonction de sa spécialité.

L'interface d'administration permet d'ajouter des intervenants et de leur donner des droits en fonction de leur profil :

- ✓ Administrateur : peut ajouter des membres, donner des droits à un membre, consulter des fiches, rédiger des fiches et publier des fiches ;
- ✓ Vérificateur : peut consulter des fiches, contrôler les créations et/ou modifications de fiches, rédiger des fiches et publier des fiches ;
- ✓ **Rédacteur** : peut consulter des fiches, rédiger un ou plusieurs chapitre(s) des fiches.

En cas de chapitre incomplet, le rapport d'erreur de la fiche LISA permet d'adresser automatiquement un mail aux rédacteurs concernés par le(s) chapitre(s) incomplet(s).

L'outil est accessible depuis cette URL: <u>https://fichebdlisa.brgm.fr/bdlisaFiches-web</u>, une authentification est alors demandée. Pour les contributeurs BRGM il s'agit du login/mdp de session windows. Pour les extérieurs, du login/mdp saisie lors de la création du compte avec l'aide du BRGM.

Une fois la fiche complète elle devient publiable, la fiche dispose alors d'une URL unique : <u>https://fichebdlisa.brgm.fr/bdlisaFiches-web/rapport/« code\_entité »</u>

Exemple : <u>https://fichebdlisa.brgm.fr/bdlisaFiches-web/rapport/344AA01</u>

Chaque fiche finalisée (publiée) sera accessible via les SIGES, depuis le log LISA, le log LISA-MONA (pour l'ex Aquitaine), l'espace cartographique en interrogeant une entité BDLISA (depuis le service web paramétré), en enfin depuis le formulaire de consultation des données.

Les fiches seront également accessibles depuis le site BDLISA.

# 2. Présentation de la BDLISA

La gestion des eaux souterraines répond à des enjeux économiques, sociétaux et environnementaux qui nécessite une bonne connaissance du sous-sol et de ses propriétés physiques pour évaluer l'état des eaux et orienter les actions à mener pour les préserver.

En proposant un découpage de l'ensemble du territoire national en entités hydrogéologiques (formations géologiques aquifères, semi-perméables ou imperméables), la BDLISA (pour Base de Données des Llmites des Systèmes Aquifères) fournit un cadre scientifique et constitue une source d'information précieuse pour les gestionnaires et décideurs dans le domaine de la ressource en eau.

En tant que référentiel hydrogéologique national, la BDLISA prend part à la constitution des données du Système d'Information sur l'Eau en France. L'élaboration de la BDLISA est par conséquent à la croisée de plusieurs disciplines, à la fois thématiques (hydrogéologie et géologie) et informatiques (gestion de bases de données, création d'applications web...).

Cette base de données a été définie et élaborée au 1/50000 (échelle dite "locale"). A cette échelle, l'ensemble des objets hydrogéologiques du territoire français ont donc été cartographiés et décrits. Ces objets hydrogéologiques et leurs caractéristiques constituent les informations unitaires de la base de données et sont nommés des entités hydrogéologiques.

Il est possible d'obtenir des représentations à des échelles plus petites (échelles régionale = 1/200000 ou nationale = 1/1000000), par des mécanismes d'agrégation de l'information initialement au 1/50 000. C'est le concept de niveau de représentation.

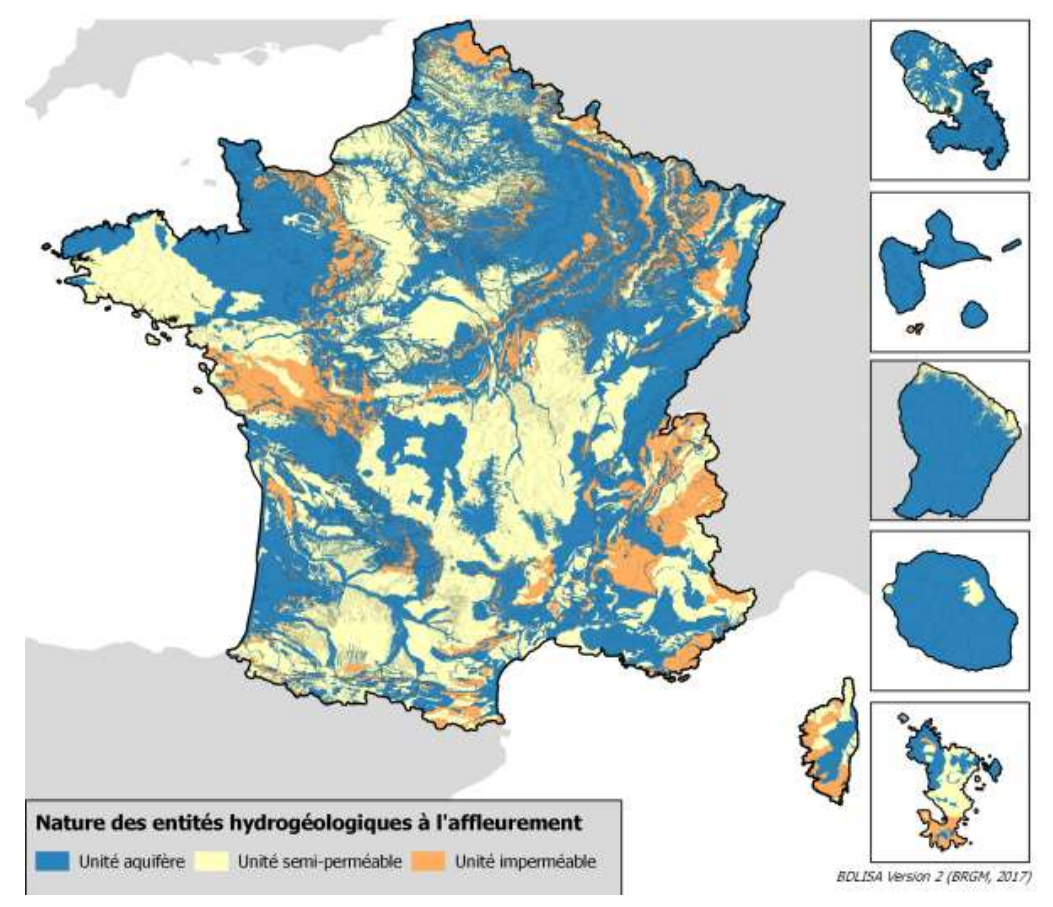

Figure 1 : Représentation des entités hydrogéologiques à l'affleurement à l'échelle de la France, présentées par nature (source : <u>site BDLISA</u>)

Outre la simple représentation cartographique de ces entités hydrogéologiques, la BDLISA permet leur caractérisation selon quatre attributs principaux (thème, nature, milieu, état). Ceux-ci permettent de répondre à différentes questions telles que : cette entité est-elle aquifère ? S'agit-il d'une entité sédimentaire, alluviale ou de socle? Est-elle plutôt caractérisée par un milieu de type poreux, fissuré, karstique...? Est-ce que la nappe contenue dans cette entité est libre ou bien captive ?

La construction de la BDLISA s'est faite en plusieurs étapes, à mesure que les exigences de la réglementation européenne et française et que les efforts de surveillance se sont accentués, mais également en fonction de l'amélioration des connaissances. Après une phase de construction de 10 ans au cours de laquelle une méthodologie nationale a été développée (<u>RP-52261-FR</u>), la BDLISA se développe depuis 2013 sur la base de phases itératives régulières de correction et d'amélioration, grâce au retour d'expérience des utilisateurs et aux avancées scientifiques et techniques.

L'ensemble de la méthodologie, rapports, référentiels au format vectoriel et formulaire de remontée utilisateur sont diffusés sur le portail internet de la BDLISA : <u>https://bdlisa.eaufrance.fr</u>.

Afin de faciliter la compréhension des entités de la BDLISA, un outil collaboratif de saisie des fiches descriptives de la BDLISA a été développé dans le cadre de la Convention Régionale Eaux Souterraines 2015-2020 Aquitaine. La première année avait permis de décrire les spécifications du futur outil (<u>RP-66929-FR</u>), tandis que la deuxième année de la convention (année 2, objet de cette restitution) a permis sa mise en œuvre. La présente note est un guide d'utilisation de cet outil.

# 3. Présentation de l'outil collaboratif de saisie des fiches

## 3.1 Contexte

La BDLISA est accessible à l'adresse suivante : <u>https://bdlisa.eaufrance.fr/</u>

Elle recense toutes les entités hydrogéologiques au format vecteur, téléchargeables à l'échelle régionale.

Chaque entité dispose d'une fiche générique au format A3, présentant son extension et ses principales caractéristiques telles que le modèle de données de la BD LISA le prévoit.

Chaque fiche nationale est disponible à l'adresse URL suivante :

« <u>https://reseau.eaufrance.fr/geotraitements/bdlisa/files/entite/[CODE de l'entité].pdf</u> ». Par exemple, pour accéder à la fiche de l'entité 344AA01 ci-dessous, il suffit de remplacer [CODE de l'entité] par 344AA01.

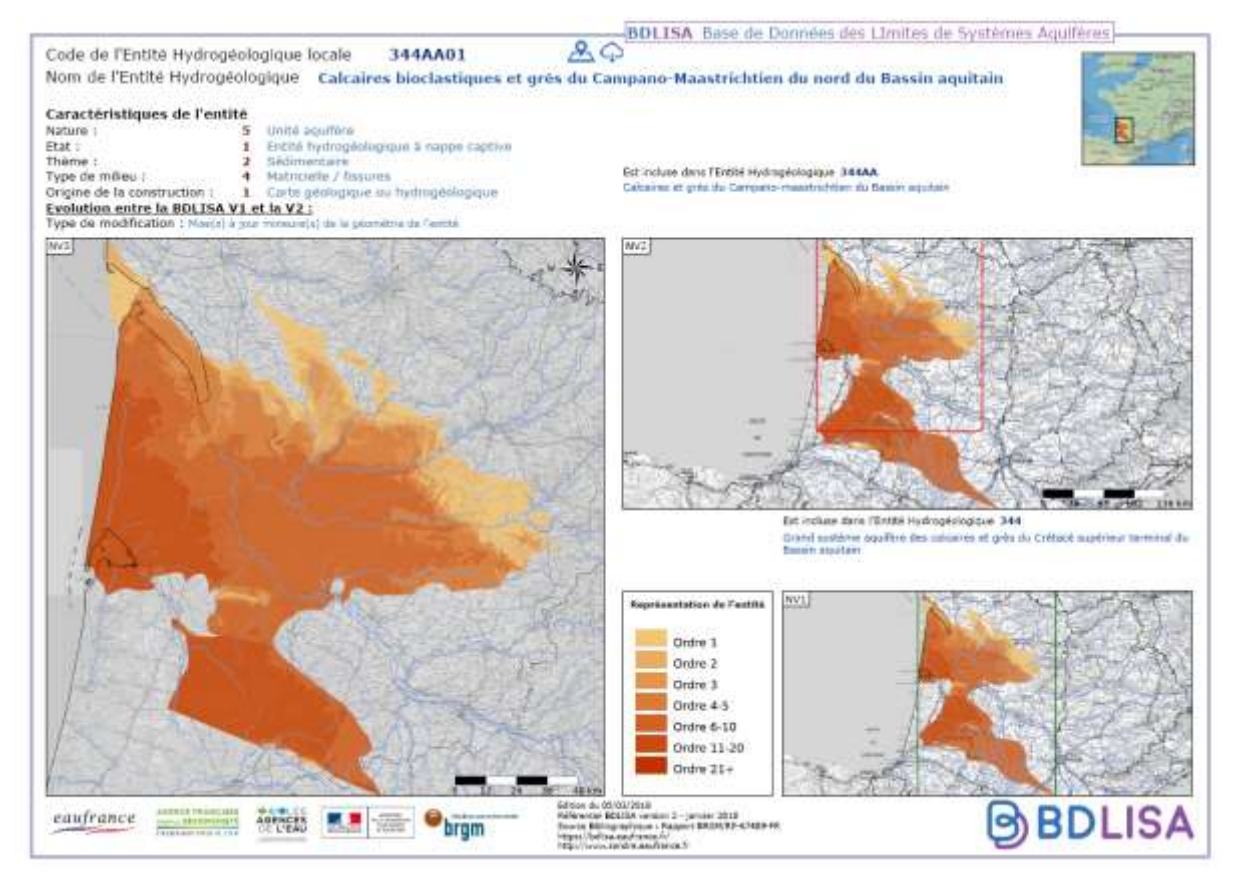

Figure 2 : Exemple de fiche descriptive nationale

Il est apparu nécessaire d'adosser à chacune des entités de la BDLISA une fiche descriptive « régionale » présentant plus en détails les spécificités de ces entités.

# 3.2 Présentation

Dans le cadre de la Convention Régionale Eaux Souterraines (CRES) 2015-2020 signée entre la Région Nouvelle Aquitaine, l'Etat et le BRGM, avec le concours financier de l'Agence de l'eau Adour-Garonne, la Direction Régionale du BRGM Nouvelle-Aquitaine a entrepris des actions de recherche et de mise en valeur des ressources en eaux souterraines. L'année 2 de la CRES a porté sur 9 modules répartis sur 3 axes majeurs.

La présente note correspond au module 1.4, « Atlas des entités hydrogéologiques des Limites des Systèmes Aquifères », de la convention. Ce module a permis de développer un outil de saisie collaboratif des fiches descriptives des entités BDLISA. Il s'appuie sur différents services web, cartographiques ou non, permettant d'illustrer automatiquement et dynamiquement les fiches. Ces services permettent de présenter :

- une carte d'identité de la fiche (cf. caractéristiques principales),
- l'extension de l'entité sur une carte dynamique avec un fond géologique,
- des piézomètres captant l'entité décrite (cf. chapitre Synthèse hydrogéologique / Piézométrie),
- des qualitomètres captant l'entité décrite (cf. chapitre Synthèse hydrogéologique / Qualité),
- des paramètres hydrodynamiques (cf. chapitre Synthèse hydrogéologique / Paramètres hydrodynamiques).

La remontée des données (piézométrie, qualité, paramètres hydrodynamiques) se fait via les services <u>Hub'Eau</u> développés dans le cadre d'ADES afin de faciliter l'accès à l'information.

La structuration des fiches assure un contenu homogène des différentes fiches descriptives.

Cet outil se veut **collaboratif** car plusieurs collaborateurs peuvent intervenir sur une même fiche, en fonction de sa spécialité.

L'interface d'administration permet d'ajouter des intervenants et de leur donner des droits en fonction de leur profil :

- Administrateur : peut ajouter des membres, donner des droits à un membre, consulter des fiches, rédiger des fiches et publier des fiches ;
- Vérificateur : peut consulter des fiches, contrôler les créations et/ou modifications de fiches, rédiger des fiches et publier des fiches ;
- ✓ **Rédacteur** : peut consulter des fiches, rédiger un ou plusieurs chapitre(s) des fiches.

En cas de chapitre incomplet, le rapport d'erreur de la fiche LISA permet d'adresser automatiquement un mail aux rédacteurs concernés par le(s) chapitre(s) incomplet(s).

Une fois la fiche complète elle devient publiable, la fiche dispose alors d'une URL unique (<u>https://fichebdlisa.brgm.fr/bdlisaFiches-web/rapport/« code\_entité »</u>)

Chaque fiche finalisée (publiée) sera accessible via les SIGES, depuis le log LISA, le log LISA-MONA, l'espace cartographique en interrogeant une entité BDLISA (depuis le service web paramétré), en enfin depuis le formulaire de consultation des données.

Les fiches seront également accessibles depuis le site BDLISA.

# 3.3 Accès à l'outil

L'outil est accessible à l'adresse suivante :

https://fichebdlisa.brgm.fr/bdlisaFiches-web/

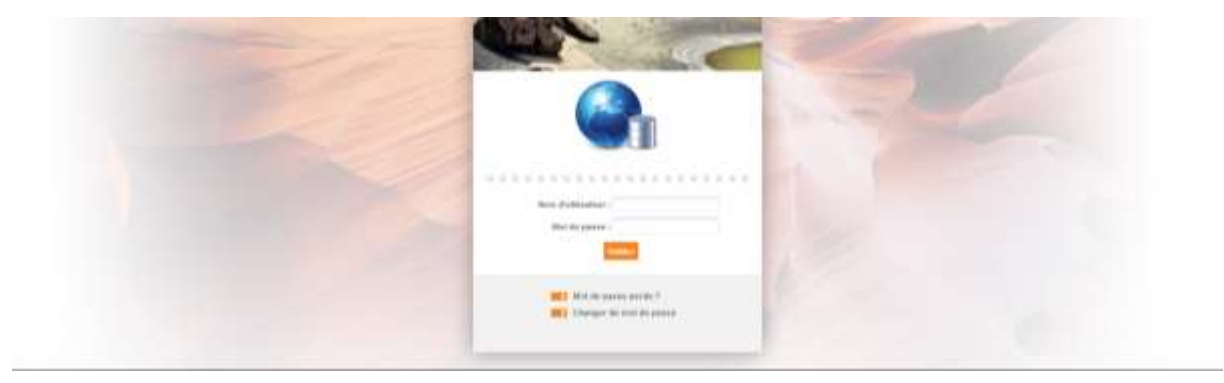

Figure 3 : Accès à l'outil collaboratif de saisie des fiches BDLISA

Pour se connecter, il suffit de s'identifier en utilisant l'identifiant et le mot de passe de session Windows. Un contributeur externe au BRGM aura accès à l'outil, l'administrateur l'aura au préalable ajouter en tant qu'utilisateur dans l'annuaire LDap du BRGM.

Une fois connecté, on arrive sur la page d'accueil de l'outil.

Elle est organisée selon 4 blocs :

| Un bandeau d'accès rapide aux fonctions de recherche de fiche |
|---------------------------------------------------------------|
| et de gestion du profil utilisateur                           |
|                                                               |
| illTRER                                                       |
|                                                               |

- Un menu de recherche avancée
- Une liste des fiches disponibles (filtrées selon les régions de rattachement de l'utilisateur)
- > Un espace cartographique permettant de visualiser l'extension des entités hydrogéologiques

#### 1 0.41 in whether of an annualized and falles rescriptions its RA

| •        | 0                                                                                                    |                            |                          |     |
|----------|----------------------------------------------------------------------------------------------------|----------------------------|--------------------------|-----|
| Lun.     | Ave with                                                                                                    | Advantation<br>Advantation | Data para<br>mina ki par |     |
| nm.      | Grand Alemanie hydrogelerogique des formations sublexies du Intenii en Arbeis Proadie et<br>Régétic fotoelmes du Courtermen en Lobei Atlantique et Versión | HOUTSEAU<br>Ant            | 16/11/2018               |     |
| 10144    | Intplifs holocaries an Pays de la Lanc et en Potiou Oliveraties                                                                                            | HOLESEAU<br>Anti           | 14/11/2010               |     |
| 1014403  | Visces Tonitilervies de Luire-itélantique et Venière (bassili Luire d'retagne)                                                                             | Rugeron<br>Measube         | 04/06/2819               |     |
| 1056411  | Soldes Sansims on Chaterite Multime (Sansin Loine Reingjee)                                                                                                | POUSSEAU<br>Anal           | Mindalia                 |     |
| 1014A10  | Vasas flandriarmas en Chararris Walthres (basan Loks-Brytagne)                                                                                             | ROLISSEALI<br>Anti         | 14/11/2010               |     |
| 113      | Grand synthine multicourte de l'Ecolem da Basan Paristen                                                                                                   | NOUSSEAU<br>And            | 14/13/02018              |     |
| 1000     | Marves cultures its Bartones Rupfiles et psudingues de l'Aprèsies de Patou Charentes                                                                       | ROUBBEAU                   | 14/11/2018               |     |
| 1134460  | Marriers calcures du Darborien-Rupelleri et poudregaes de l'époinier du basen de la Vienne<br>(basele Luis-Betragne)                                       | ROUSSEAU<br>Ant            | 14/11/3018               |     |
| TRAD     | Marries calcares da Dartonen Rapiber et prudirgues de l'Apelisen da baser da Clan (baser<br>Core Detapor)                                                  | HENISEAU<br>Ant            | 14/11/2018               |     |
| TIME     | Caluares de Rocirio Olgodes III, regolamentel lacades, da Basin Parison                                                                                    | ROUSELAU<br>And            | 14/11/2018               |     |
| 1138,000 | Calcules localities de Tourane et d'Argou de l'Écolere supérieur (sonan Lore Bretagne)                                                                     | ROUBSEAU<br>Avel           | 14/11/2018               |     |
| 1124011  | Catolene lacuttres de l'Ecolere supervise à l'Oligonine inféreur du basistir de la Vienne (basis)<br>Cole-Betragne)                                        | ROUSSEAU<br>And            | 14/13/2010               |     |
| +13ACID  | Calcores lacuatres de l'Escène supèreur à l'Oligocère inféreur du basse du Claire (basse)<br>Core Berlagnet                                                | ROUSSEAU<br>Aast           | 14/11/2016               |     |
| 11340    | Grin du Barlorien dans le Maine et Loire (basain Loire Brefages)                                                                                           | FOUTSEAU<br>Anti           | 14/11/2018               |     |
| 119400   | tals du hannales tans le Maise et Loire (basish Loire-Bretagile)                                                                                           | ROUBBEAU                   | 14/11/2018               |     |
| Hint     | liables et argites de Breve du Bartsnies dans le basari Laire-Birtagre                                                                                     | ROUSSEAU<br>And            | HALLOUDE .               |     |
| 1124001  | Sables 45 Argles de Drane da Batterren en régions Centre el Patiso Charantes (Jassen Lore-<br>Bivliegne)                                                   | ROUSSEALI<br>And           | 14/10/2010               |     |
| 11008    | Counte continental del fique da noró Limouse                                                                                                    | MOREAU AND AND             | 14/11/2010               | *** |
| 1130700  | Pornation à donnairte sableuse de l'Essère continental úthotique du bousin de Goulan                                                                       | REALISEEALI<br>david       | 14/15/2010               | 300 |

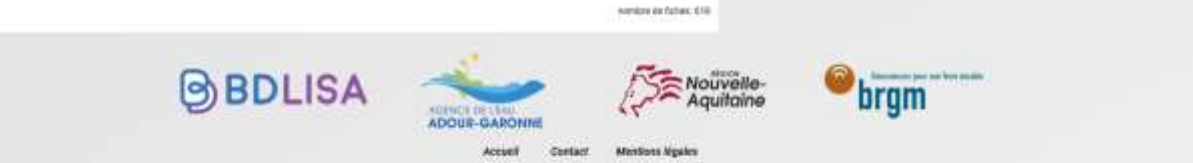

A Council Of A . AND

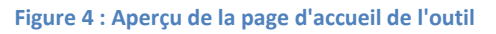

## 3.4 Présentation des rubriques

#### 3.4.1 Espace Utilisateur

Figure 5 : Fonctions disponibles pour l'utilisateur

#### **Administrer les utilisateurs**

Dans cet espace, on retrouve l'ensemble des collaborateurs autorisés à accéder à l'outil.

|      |         |      |                | Administration des utilisateurs                                                                                                    |                                                                                                    |             |   |    |
|------|---------|------|----------------|----------------------------------------------------------------------------------------------------|----------------------------------------------------------------------------------------------------|-------------|---|----|
| 1.04 | (Argum) | 1.00 | 144            | Report in stationed                                                                                                    | Districtions.                                                                                                    | 100         |   |    |
|      |         |      | Administrative | ALVERUME REVOLE AUPEL BOURDOOME<br>INMACHE COMPT. BRETADDE, CONTRE'AL DE<br>LORRE, CORER, GANNE 251, HULTIN DE PRANCE,<br>LIS DE FRANCE, HOUMARDE, MUNTELLE,<br>ADELTINE, CONTANEL, MAN DE LA LORG, PRE,<br>AMOTINGUE, SERVINE, LA REUNIDE, MANOTTE                                                                                                    | Medifikation, desprophe et pleanactivage, Geologie, Microsette, Ibali<br>Antonesis et urages, Nedersis, Valendaire, biologopore, (2014)<br>Autifications des contanze, Masse dass, Casactéricityne principles,<br>Becharge vesities, Planesitive hybridynamique, Casactéricity generation<br>(2014)   | it<br>Actif | 1 | •  |
|      |         |      | Administrativa | MONTLLE ADJITANE                                                                                                    | Noetlikalten, Geographe et glernerstnologie, Soloogie, Polooreitte, Daal<br>"Peldoverente et ausges, Roberne, Velernamite, Bolographe, BDPHF V<br>auditieziene de nortenzen, Neuer drea, Daestrimisken principalen,<br>Rechargevesulaines, Paramitten Hydrodynamitgeer, Geostigtam gleisinale         | r<br>Adl    | 1 | •  |
|      |         |      | Administrative | AUVERUNE RHOME ALPES , BOURDOOME<br>HUMBCHE COMPT, BERTADDE, CENTRE VAL DE<br>LOBRE, OPER, GANNE GET, HULTING IF RANCE,<br>LIS DE FRANKE, HORMANDE, MAINTON FRANKE,<br>ADERTMARE, CONTANDE, MAN BELA LIDRE, JAR<br>ANDERTMER, GETMARE, LA RED. MEDE, MANOTHE<br>ANATONICAE, GETMARE, LA RED. MIDDE, MANOTHE                                                                                                    | Ussilliocitas, despapile et géostattivage, devage, Pércentise, taal<br>verkievensis et avages, Heldnes, velensière, biologopore, (2014)<br>autifications des centeres, Masse d'au, Casachtechtyre principiles,<br>Bechargenoutiens, Perentitive hybridynamises, Description générale                  | it<br>Actif | 1 | •  |
|      |         |      | Adventutes     | AUVERDAL INVESTIGATION OF A DECEMPENT OF A DESCRIPTION OF CONTENT AND A DESCRIPTION OF A DESCRIPTION OF A DE | Methodowski, Sławynajkie of genninghologie, Głodogie, Millowietkie, Dala<br>/ Michaensetti, strawgio, Relativno, Yalimingkiller, Bibliographie, BDHY VI<br>Justificationi dos contrury, Masse d'exe, Casachintibipat phycipales,<br>Bichargevisulatore, Pinemiene Hychotyramique, Sescration gininite | Actil       | , | •  |
| 8    |         |      |                |                                                                                                    | Minuted on page 33 + 1 + 6 at 4                                                                                                    | 10.54       | - | 36 |

Figure 6 : Administration des utilisateurs

Pour chaque membre, on retrouve :

- > Le profil associé (Administrateur, Vérificateur, Rédacteur)
- La(les) région(s) de rattachement ; il s'agit des régions pour lesquelles l'utilisateur a des droits d'accès et de saisie.
- Les chapitres éditables; il s'agit des chapitres de la fiche que l'utilisateur peut compléter/modifier. Il n'aura pas les droits d'écriture pour les autres champs qui lui sont accessibles en lecteur seule.

Un Administrateur peut ajouter un membre en cliquant sur en bas de la page et en saisissant l'adresse mail du collaborateur qu'il souhaite ajouter. Ce collaborateur peut être un agent BRGM ou un personnel extérieur.

#### Journal des modifications

Dans cet espace sont listées toutes les actions réalisées dans l'outil (création, modification, publication).

|           |            |                      | Journal des modificat                                                                                                    | tions         |                                   |               |
|-----------|------------|----------------------|----------------------------------------------------------------------------------------------------|---------------|-----------------------------------|---------------|
| take with | NUTRE:     | State of Second      | and the second second s | Transmitting. | Chapter                           | Actor         |
| Oanti     |            | 1 10.4 min 1         | diama.                                                                                                    | Tarking Mag   |                                   |               |
| TRAKE     |            | 14/03/2010 11:28:26  | Arens Hooktop                                                                                                    |               |                                   | Crestion      |
| 205AA21   | 3          | 14/20/2010 11:28:28  | Analis Hosemal                                                                                                    |               |                                   | Publication   |
| 1046A21   | 4          | 12/05/2019 14:54:50  | Brace AVACINE                                                                                                    |               |                                   | Disator       |
| 8354A21   | 2          | 12/06/2019 12:18:24  | Brace AnnOHE                                                                                                    |               | availing actions sizes constoners | Multilisation |
| 2064A21   |            | 12/03/2019 12:54:56  | Prace AVAOI-6                                                                                                    |               |                                   | Création      |
| 305AATT   | 1          | 12/03/2010 12:14:58  | Brace AVACHE                                                                                                    |               |                                   | Publication   |
| 2064401   | 3 <b>7</b> | 03/02/2019 10:04:06  | Brate AVACHE                                                                                                    |               | avertifications des contours      | Modification  |
| 9424481   | 8.9        | 0.0/03/2019 18:22:47 | Alexandra Brugeron                                                                                                    |               |                                   | Publication   |
| \$HZAADI  | 201        | 04/03/2010 18:32:01  | Alwandra Brugeren                                                                                                    |               |                                   | Fublication   |
| 9420401   | 1.1        | 44353/2018 18.22.26  | Alexandre Brugeron                                                                                                    |               | TRansplayers                      | tréatue       |
| HEAASH    | 9          | 04/02/2019 18:22:20  | Alexandra Engelori                                                                                                    |               | 3084FV)                           | Création      |
| 982A4E1   | 1. A       | 04/03/2010 18:22:15  | Alexandra Brugeron                                                                                                    |               | Manue d'une                       | Endation      |
| 9426421   | 1          | 64/05/2010 TE21.54   | Alexandre Brugeron                                                                                                    |               | Pittanidtie                       | Modification  |
| SADAADT   | 4          | 040/02/2016 18:21.09 | Alexandre Brageron                                                                                                    |               | Videolegisting                    | Créatur.      |
| \$42AABT  | 4          | 04/03/0010 18/21 84  | Alcoursins Bragement                                                                                                    |               | Helafama                          | Children      |

Figure 7 : Journal des modifications

Un filtre permet de sélectionner les modifications en fonction du code de l'entité, de la date et l'heure des modifications, de l'utilisateur ayant effectué l'action, du chapitre concerné par l'action et du type d'action.

#### 3.4.2 Espace Recherche

Il existe 3 moyens de rechercher des fiches :

- En parcourant le tableau listant les fiches par entités de la page d'accueil ;

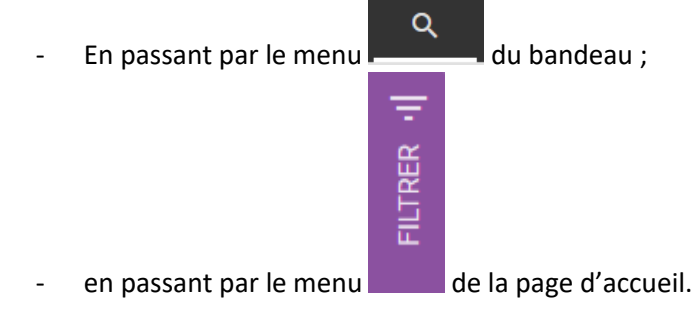

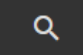

En utilisant le menu du bandeau, on arrive sur la page présentant la liste des fiches des disponibles à gauche et la carte interactive à droite.

| <b>R</b> (10 |          | n et de samischeben des Talmas sesanglives MOLENA                                                                                                    |                             |             |        | Ð -                                                                                                    |    |
|--------------|----------|----------------------------------------------------------------------------------------------------|-----------------------------|-------------|--------|----------------------------------------------------------------------------------------------------|----|
|              | ٩        |                                                                                                    |                             |             |        |                                                                                                    |    |
| Ŧ            | 110      | Network                                                                                                    | Autors dans<br>serve \$ per | Fore deals. | -      |                                                                                                    |    |
| 1            | 101      | Inned domaine Nythophilogogie det formations saldinues du litorial es Anais Picardie et<br>Intolfis holiochres du Guitterraire in Lore-Alahlique et Venden | HOUSSEAU<br>AUH             | 14/15/2010  |        |                                                                                                    | 5  |
|              | TOTAL    | Dépôts holocénes es Pays de la june et en Piskou-Charentes                                                                                                 | INCLOSE AU<br>ANNI          | 14/11/2018  |        | しては美国になりない                                                                                                    | N. |
|              | IOTAKER  | Vases Earschiesses de Laise AEardap.e et servide (Sausà) (John-Rinstagne)                                                                                  | Hisapeton<br>Alexandre      | 04/03/2019  | ***    | A Change and the second of the                                                                                                    | R  |
|              | IGIAASI  | lation durates es Channele Minifore (bassili Loo-Betagie)                                                                                                  | HOLEBEAG<br>And             | 14/11/2016  | ***    | The second second |    |
|              | ICIAN12  | Veen Fastrieren et Cherrite Markine (bassin Lone-Bortagie)                                                                                                 | NCUSSEAJ<br>Azel            | 14/11/2018  |        |                                                                                                    | -  |
|              | 111      | Lined systems realizoantie de Montre de Basan Parisan                                                                                                    | NOLISSEALI<br>Axet          | 14/11/2016  | ***    | and the set of the                                                                                                    | 2  |
|              | 11548    | Marnes calcaires da Bartenian Ropellari et prodingans de l'Aprilaier de Potos-Charentes                                                                    | HDUSSEA/<br>Axel            | 14/15/2018  |        |                                                                                                    | 1  |
|              | 1134811  | Monnes calicares ina bartonien Hupthen et poudingues de l'Opésien du boson de la Vienie<br>(foissin Luero divitagne)                                       | HUUBBEAU<br>And             | 14/11/2018  | - 1440 | The second second second                                                                                                    |    |
|              | 1154803  | Martes calcsires da Bartonies Rugellien et poudingues de l'Yprèsien du bassin du Elsis (Dassin<br>Lane thrètag K)                                          | NOUSSEAU<br>ARE             | 14/11/2018  |        | A COMPANY A COMPANY                                                                                                    |    |
|              | TISNE    | Coloansi ile Roodre Olgovire irif, mastilaireteri Tanaltes, Gullanan Panaen                                                                                | HOLISSEAU<br>Avel           | 14/11/2018  | ***    | 19 Acres 1 Acres 1 Acres 1                                                                                                    |    |
|              | 1134(29  | Calcaires locatores de Tauraine et d'Argou de Roolene sauerieur (bessin Loire Bretagne)                                                                    | ROUSSEN/<br>ANN             | 14/10/2018  | ***    |                                                                                                    | 3  |
|              | Francis  | Eadcaines faccaitions de l'Eléctrice magdemair à l'Objecciene inférieur, etc. bassier de la Viennes (bassier,<br>Loine-Britsbagne)                         | NOLEUEAU<br>Auri            | 14/11/2018  |        |                                                                                                    | 2  |
|              | 11.5hC13 | Calcaines lacuateux die Monitre suppletiese à l'Oligonème inférieur de baseur du Claim (baseur<br>Louis-Bertagne)                                          | Azel                        | 14/11/2218  |        | the second second second second second second second second second second second second second second second se                                                                                                    | 1  |
|              | 11040    | Fires da Gartanten dara la Maine et Loss ((seasimiliste-Bretagne))                                                                                         | HOLISIZAU<br>Aud            | 14/11/2018  | ***    |                                                                                                    |    |
|              | 1110001  | General du Bartamier dans in Marre et Lores (Jussie Lore Bretiagne)                                                                                        | HOUSSEAU<br>And             | 14/11/2018  |        |                                                                                                    |    |
|              | 1154£    | Satting of angles do Therms do Darterion sizes in Sanath Lores Debagee                                                                                     | HOUSSEAU<br>Aust            | 14/11/2018  |        |                                                                                                    |    |
|              | 1134201  | Balaies et Angles de Brenie du Bartonen en régains Centre et Portos-Charentes Bossian Loire-<br>Brenagen)                                                  | HOUSSEAU<br>Axet            | 14/11/2018  | -      |                                                                                                    |    |
|              | 11308    | Ecobre pontinental diffilique du nord Linousin                                                                                                    | HQUSSEAU<br>Avei            | 14/11/2016  | -      |                                                                                                    |    |
|              | 1100001  | Formation à dominante sableuse de l'Excène continental détritigue du bassin de Goacon                                                                      | ROUSSEAU<br>And             | 14/11/2018  | 1.     | Annual Contest -                                                                                                    |    |

Figure 8 : Rechercher des fiches (1)

En se déplaçant sur la carte, la liste des fiches se met automatiquement à jour en ne présentant que les entités concernées par l'emprise géographique sélectionnée.

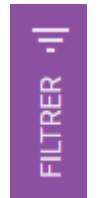

En utilisant le menu , on peut rechercher des fiches en fonction d'un plus grand nombre de critères.

| Code d'entité N<br>Saisir la référence d'entité S<br>Date de mise à jour<br>du<br>jj/mm/aasa É<br>Localisation<br>Regions Date de mise à sour | en dentité<br>alsir le nom de l'entité<br>au<br>jj /mm / aaaa<br>épartement<br>pécifier un département                                                                                                    | Saisi par<br>Chercher un auteur récent | FILTRER |
|----------------------------------------------------------------------------------------------------|----------------------------------------------------------------------------------------------------|----------------------------------------|---------|
| Saisir la référence d'entité S<br>Date de mise à jour<br>du<br>j/mm/aasa E<br>Localisation<br>Régions Date<br>Toutes vos régions S            | aisir le nom de tentité  au j ji / mm / aaaa  epertement pécifier un département                                                                                                    | Chercher un auteur récent              | FILTR   |
| Date de mise à jour<br>du<br>j/mm/aasa<br>Localisation<br>Régions Date de mise à jour<br>du<br>j/mm/aasa<br>E                                 | au<br>jj/mm/aaaa<br>épartement<br>pécifier un département                                                                                                    | Commune                                | E       |
| Date de mise à jour<br>du<br>j/mm/aasa @<br>Localisation<br>Regions Date de mise à jour<br>du<br>j/mm/aasa @                                  | au<br>jj / mm / aaaa<br>apartement<br>pécifier un département                                                                                                    | Commune                                |         |
| du<br>ji / mm / aasa (2)<br>D Localisation<br>Regions Da<br>Toutes vos régions V S                                                            | au<br>jj/mm/aaaa<br>épartement<br>pécifier un département                                                                                                    | Commune                                |         |
| ji / mm / aaaa to<br>Localisation<br>Regions Da<br>Toutes vos régions - S                                                                     | j / mm / sasa<br>apartement<br>pécifier un département                                                                                                    | Commune                                |         |
| Localisation<br>Régions De<br>Toutes vos régions S                                                                                            | epertement<br>pécifier un département                                                                                                    | Commune                                |         |
| Localisation<br>Regions Da<br>Toutes vos régions - S                                                                                          | epartement<br>pécifier un département                                                                                                    | Commune                                |         |
| Régions De<br>Toutes vos régions 👻 S                                                                                                    | epartement<br>pécifier un département                                                                                                    | Commune                                |         |
| Toutes vos régions 🛛 👻 🕓                                                                                                    | pécifier un département                                                                                                    |                                        |         |
|                                                                                                    |                                                                                                    | Spécifier une commune                  |         |
|                                                                                                    |                                                                                                    |                                        |         |
| A Précisions d'affichage                                                                                                    |                                                                                                    |                                        |         |
| Afficher les fiches des entités de niveau(x) *                                                                                                |                                                                                                    |                                        |         |
| National, Régional, Local                                                                                                    |                                                                                                    | -                                      |         |
|                                                                                                    |                                                                                                    |                                        |         |
| Afficher les fiches dont au                                                                                                    | moins un des chapitres                                                                                                    | sélectionnés est à compléter           |         |
|                                                                                                    |                                                                                                    |                                        |         |
|                                                                                                    | 1                                                                                                    |                                        |         |
| Caracteristiques Principal                                                                                                    | es                                                                                                    |                                        |         |
|                                                                                                    |                                                                                                    |                                        |         |
| Géographie et géomor                                                                                                    | phologie                                                                                                    |                                        |         |
| Géologie                                                                                                    |                                                                                                    |                                        |         |
| V Synthèse Hydrogéologique                                                                                                    | 9                                                                                                    |                                        |         |
| Description générale                                                                                                    |                                                                                                    |                                        |         |
| Recharge/Exutoires                                                                                                    |                                                                                                    |                                        |         |
| Piézométrie                                                                                                    |                                                                                                    |                                        |         |
| Paramètres hydrodyna                                                                                                    | miques                                                                                                    |                                        |         |
| 🔽 Qualité                                                                                                    |                                                                                                    |                                        |         |
| Prélèvements et usage                                                                                                    | s                                                                                                    |                                        |         |
| Relations                                                                                                    |                                                                                                    |                                        |         |
| Vulnérabilité                                                                                                    |                                                                                                    |                                        |         |
| Justification des contours                                                                                                    |                                                                                                    |                                        |         |
| V V Liens avec d'autres référer                                                                                                    | ntiels                                                                                                    |                                        |         |
| Masso d'ogu                                                                                                    | inclusion and inclusion and in |                                        |         |
|                                                                                                    |                                                                                                    |                                        |         |
|                                                                                                    |                                                                                                    |                                        |         |
| Bibliographie                                                                                                    |                                                                                                    |                                        |         |
|                                                                                                    |                                                                                                    | Appliquer Effoor                       |         |
|                                                                                                    | ×                                                                                                    | Appilduer                              |         |

Figure 9 : Rechercher des fiches (2)

## 3.4.3 Espace cartographique

L'espace cartographique est composé de 5 éléments permettant de paramétrer la carte.

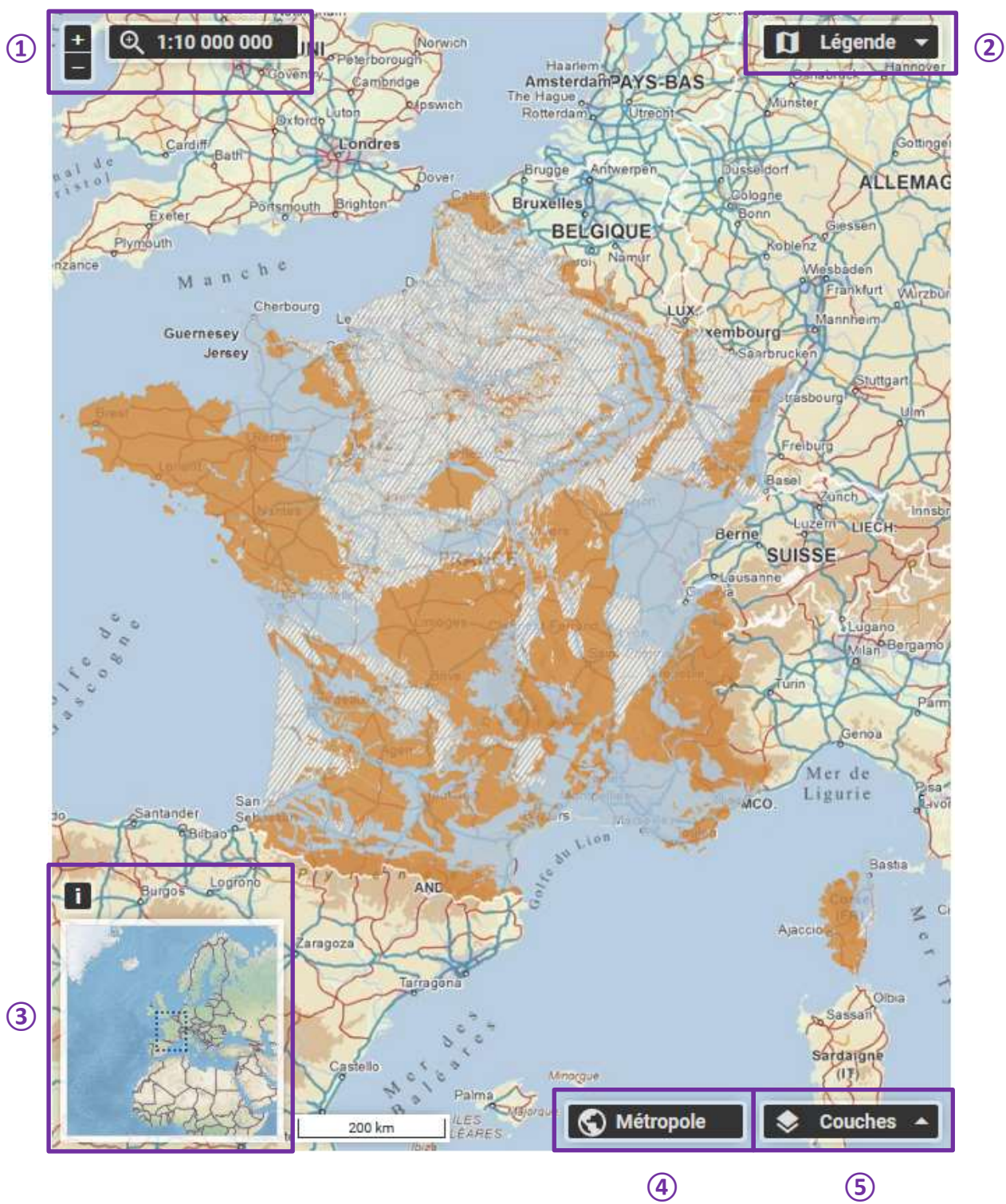

Figure 10 : Présentation de l'espace cartographique

- ① Gestion de l'échelle
- 2 Légende de la carte
- ③ Localisateur et informations sur les couches
- (4) Raccourci vers emprises spécifiques (métropole, DOM, TOM)
- (5) Gestion des couches affichées

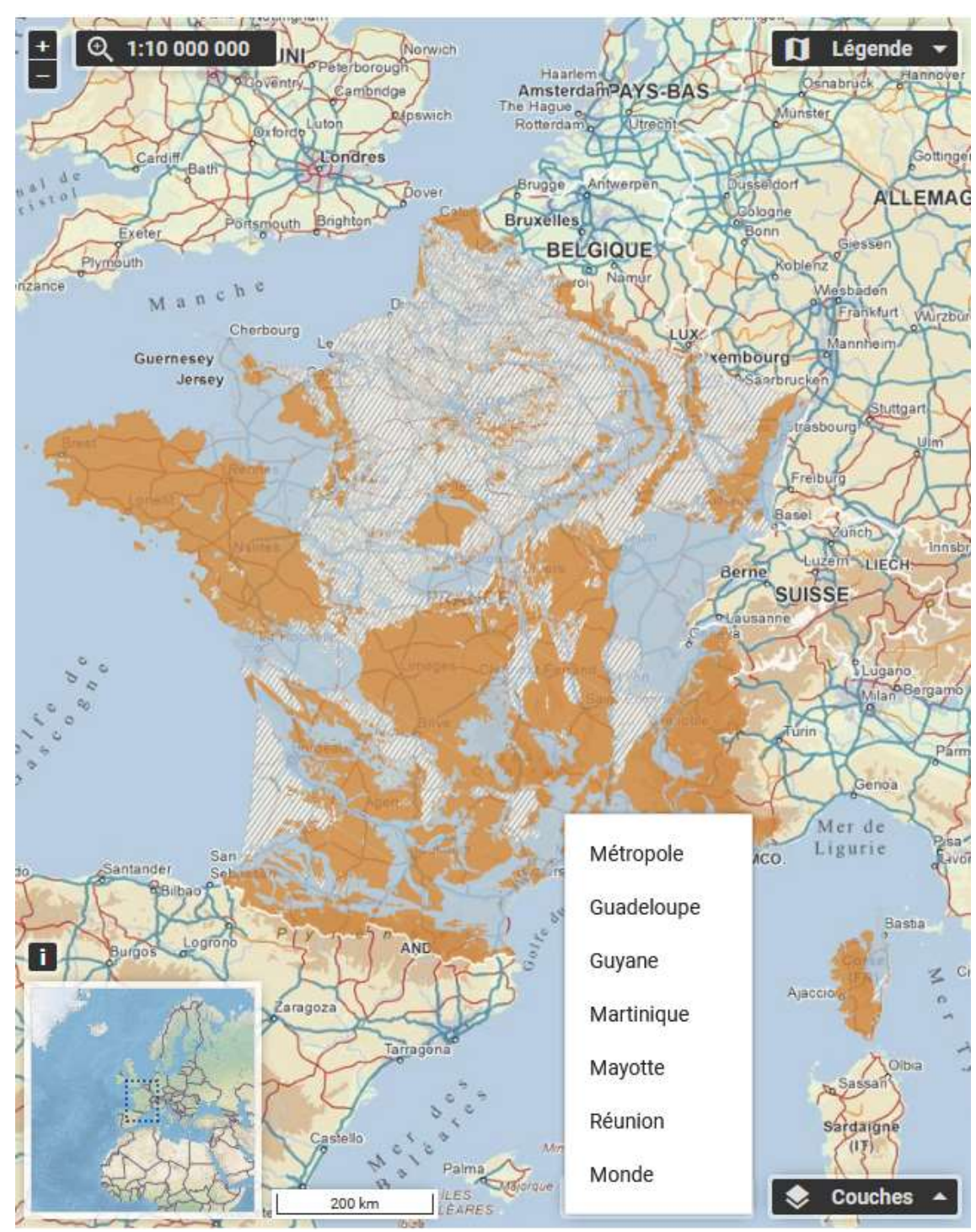

#### Raccourci vers emprises spécifiques (métropole, DOM, TOM)

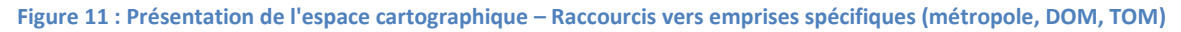

# 3.5 Contenu de la fiche

Pour consulter le contenu d'une fiche en mode édition, il convient soit de parcourir directement la liste des entités présentée sous forme tabulaire sur la page d'accueil de l'outil, soit de filtrer le tableau à l'aide du formulaire de recherche (par exemple, ici, la fiche de l'entité 344AA01) :

|                                                                                                    | Nom dentité<br>Saisir le nom de l'entité                                                 | Salli par<br>Chercher un auteur récent |
|----------------------------------------------------------------------------------------------------|------------------------------------------------------------------------------------------|----------------------------------------|
| 📅 Date de mise à jour                                                                                                    |                                                                                          |                                        |
| au<br>∬ / mm / aasa                                                                                                    | i /mm / aaaa                                                                             |                                        |
| 8                                                                                                    |                                                                                          |                                        |
| Localisation                                                                                                    |                                                                                          |                                        |
| Régions<br>Toutes vos régions 🛛 💌                                                                                                    | Departement<br>Snécifier un dénartement                                                  | Commune<br>Spécifier une commune       |
| National, Régional, Local                                                                                                    |                                                                                          | *                                      |
| Valacteristiques PIII                                                                                                    | reipeica .                                                                               |                                        |
| <ul> <li>Contextes</li> <li>Géographie et gé</li> <li>Géologie</li> <li>Synthèse Hydrogéolo</li> <li>Description géné</li> <li>Recharge/Exutoi</li> <li>Piézométrie</li> </ul>                                                                                                    | iomorphologie<br>ogique<br>rale<br>res                                                   |                                        |
| <ul> <li>Contextes</li> <li>Géographie et gé</li> <li>Géologie</li> <li>Synthèse Hydrogéolo</li> <li>Description géné</li> <li>Recharge/Exutoi</li> <li>Piézométrie</li> <li>Paramètres hydrogéolo</li> </ul>                                                                                                    | iomorphologie<br>ogique<br>rale<br>res<br>odynamiques                                    |                                        |
| <ul> <li>Contextes</li> <li>Géographie et gé</li> <li>Géologie</li> <li>Synthèse Hydrogéolo</li> <li>Description géné</li> <li>Recharge/Exutoi</li> <li>Piézométrie</li> <li>Paramètres hydro</li> <li>Qualité</li> </ul>                                                                                                    | iomorphologie<br>ogique<br>rale<br>res<br>odynamiques                                    |                                        |
| <ul> <li>Contextes</li> <li>Géographie et gé</li> <li>Géologie</li> <li>Synthèse Hydrogéolo</li> <li>Description géné</li> <li>Recharge/Exutoi</li> <li>Piézométrie</li> <li>Paramètres hydro</li> <li>Qualité</li> <li>Prélèvements et</li> </ul>                                                                                                    | iomorphologie<br>ogique<br>rale<br>res<br>odynamiques<br>usages                          |                                        |
| <ul> <li>Contextes</li> <li>Géographie et gé</li> <li>Géologie</li> <li>Synthèse Hydrogéolo</li> <li>Description géné</li> <li>Recharge/Exutoi</li> <li>Piézométrie</li> <li>Paramètres hydro</li> <li>Qualité</li> <li>Prélèvements et</li> <li>Relations</li> </ul>                                                                                                    | iomorphologie<br>ogique<br>rale<br>res<br>odynamiques<br>usages                          |                                        |
| <ul> <li>Contextes</li> <li>Géographie et gé</li> <li>Géologie</li> <li>Synthèse Hydrogéolo</li> <li>Description géné</li> <li>Recharge/Exutoi</li> <li>Piézométrie</li> <li>Paramètres hydro</li> <li>Qualité</li> <li>Prélèvements et</li> <li>Relations</li> <li>Vulnérabilité</li> </ul>                                                                                                    | iomorphologie<br>ogique<br>rale<br>res<br>odynamiques<br>usages                          |                                        |
| <ul> <li>Contextes</li> <li>Géographie et gé</li> <li>Géologie</li> <li>Synthèse Hydrogéolo</li> <li>Description géné</li> <li>Recharge/Exutoi</li> <li>Piézométrie</li> <li>Piézométrie</li> <li>Qualité</li> <li>Prélèvements et</li> <li>Relations</li> <li>Vulnérabilité</li> <li>Justification des cor</li> </ul>                                                                                                 | iomorphologie<br>ogique<br>rale<br>res<br>odynamiques<br>usages                          |                                        |
| <ul> <li>Contextes</li> <li>Géographie et gé</li> <li>Géologie</li> <li>Synthèse Hydrogéolo</li> <li>Description géné</li> <li>Recharge/Exutoi</li> <li>Piézométrie</li> <li>Piézométrie</li> <li>Qualité</li> <li>Prélèvements et</li> <li>Relations</li> <li>Vulnérabilité</li> <li>Justification des cont</li> <li>Liens avec d'autres n</li> </ul>                                                                 | iomorphologie<br>ogique<br>rale<br>res<br>odynamiques<br>usages<br>usages                |                                        |
| <ul> <li>Contextes</li> <li>Géographie et gé</li> <li>Géologie</li> <li>Synthèse Hydrogéolo</li> <li>Description géné</li> <li>Recharge/Exutoi</li> <li>Piézométrie</li> <li>Piázométrie</li> <li>Paramètres hydri</li> <li>Qualité</li> <li>Prélèvements et</li> <li>Relations</li> <li>Vulnérabilité</li> <li>Justification des con</li> <li>Liens avec d'autres n</li> <li>Masse d'eau</li> </ul>                   | iomorphologie<br>ogique<br>rale<br>res<br>odynamiques<br>usages<br>tours<br>éférentiels  |                                        |
| <ul> <li>Contextes</li> <li>Géographie et gé</li> <li>Géologie</li> <li>Synthèse Hydrogéolo</li> <li>Description géné</li> <li>Recharge/Exutoi</li> <li>Piézométrie</li> <li>Piézométrie</li> <li>Paramètres hydro</li> <li>Qualité</li> <li>Prélèvements et</li> <li>Relations</li> <li>Vulnérabilité</li> <li>Justification des con</li> <li>Liens avec d'autres n</li> <li>Masse d'eau</li> <li>BDRHF V1</li> </ul> | iomorphologie<br>ogique<br>rale<br>res<br>odynamiques<br>usages<br>itours<br>éférentiels |                                        |
| <ul> <li>Contextes</li> <li>Géographie et gé</li> <li>Géologie</li> <li>Synthèse Hydrogéolo</li> <li>Description géné</li> <li>Recharge/Exutoi</li> <li>Piézométrie</li> <li>Piézométrie</li> <li>Qualité</li> <li>Prélèvements et</li> <li>Relations</li> <li>Vulnérabilité</li> <li>Justification des con</li> <li>Liens avec d'autres n</li> <li>Masse d'eau</li> <li>BDRHF V1</li> <li>Bibliographie</li> </ul>    | iomorphologie<br>pgique<br>rale<br>res<br>odynamiques<br>usages<br>ttours<br>éférentiels |                                        |

Figure 12 : Recherche de la fiche de l'entité 344AA01

| de rédection : | d de condu | Nation des fiches descriptives BOLISA                                                                                                    |                                  |                       |            |
|----------------|------------|----------------------------------------------------------------------------------------------------|----------------------------------|-----------------------|------------|
| ۹              | 8          | 🗅 залалт 🗙                                                                                                    |                                  |                       |            |
| Evele entité   | hornet     | All a construction of the construction of the | Automot oberts, militier & proor | Date dery, miss kjeur | Actions    |
| 344AA01        | Calcal     | res blocksstiques et grés du Campano-Maastrichtien du nord du Blassin aquitain                                                                                                    | AVACHE Bruce                     | 21/03/2019            |            |
| 344AA01        | Calcal     | res bloclastiques et grés du Campano-Maastrichtien du nord du Bassin aquitain                                                                                                    | AVACHE Bruce                     |                       | 21/03/2019 |

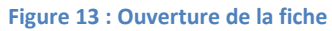

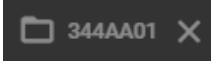

En cliquant sur le code de l'entité, un onglet s'affiche dans le bandeau

En cliquant sur cet onglet, on accède à l'ensemble des chapitres de la fiche.

Chaque fiche est composée des 16 chapitres suivants.

| > Identification                |
|---------------------------------|
| Caractéristiques principales    |
| Contextes                       |
| Géographie et géomorphologie    |
| Géologie                        |
| Synthèse hydrogéologique        |
| Description générale            |
| Recharge/exutoires              |
| Piézométrie                     |
| Paramètres hydrodynamiques      |
| Qualité                         |
| Prélèvements et usages          |
| Relations                       |
| Vulnérabilité                   |
| Justification des contours      |
| Lien avec d'autres référentiels |
| Masse d'eau                     |
| BDRHF V1                        |
| Bibliographie                   |

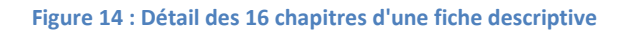

### 3.5.1 Identification

Ce chapitre identifie l'entité décrite par son code et son intitulé.

| Identification                                                                       |
|--------------------------------------------------------------------------------------|
| Code entité                                                                          |
| 306AA01                                                                              |
| Nom entité                                                                           |
| Moyennes terrasses (sables, graviers et galets) quaternaires du bassin Adour Garonne |
| Description                                                                          |

Figure 15 : Chapitre "Identification"

Les champs « Code entité » et « Nom entité » sont automatiquement récupérés depuis la fiche nationale BDLISA.

Le champ « Description » est une zone de texte libre à saisir sur l'outil.

### 3.5.2 Caractéristiques principales

Ce chapitre est une « carte d'identité » de l'entité décrivant ses caractéristiques principales hydrogéologiques et géographiques. Un exemple de fiche est présenté ci-dessous.

| Caractéristiques préscipales                                                                                                    | / Modifier         | Ŧ Publier      | Journal des mailfications  |
|----------------------------------------------------------------------------------------------------|--------------------|----------------|----------------------------|
| Thème                                                                                                    |                    |                |                            |
| 36chronitane                                                                                                    |                    |                |                            |
| Elat hydrodynamique                                                                                                    |                    |                |                            |
| Eid & nagoelden                                                                                                    |                    |                |                            |
| Minu                                                                                                    |                    |                |                            |
| Addiese provpuss :                                                                                                    |                    |                |                            |
| Melas                                                                                                    |                    |                |                            |
| unite equation                                                                                                    |                    |                |                            |
| Lifedegian principalem                                                                                                    |                    |                |                            |
| Stratigraphie                                                                                                    |                    |                |                            |
| Pho quaternare                                                                                                    |                    |                |                            |
| SuperScie (km/)                                                                                                    |                    |                |                            |
| 3588.63                                                                                                    |                    |                |                            |
| Dipartment(a)                                                                                                    |                    |                |                            |
| AREGE, ALCE, AVEYRER, CHARENTE, CHARENTE MARTIME, CORRECT, DORDOONE, HAUTE-GARONNE, GERE, GRONDE, LANDER, LOT, LOT, ET GARONNE, PYRE                | INCESSATILANTIQUES | , HAUTES-PYREN | IES, TARN, TARN ET-GARONNE |
| Région(s)                                                                                                    |                    |                |                            |
| NOUVELLE-AQUITAINE, DCCITAINE                                                                                                    |                    |                |                            |
| Bassins versants                                                                                                    |                    |                |                            |
| DELE DE SA SOURCE AU CONFLUENT DE LA DRONNE                                                                                                    |                    |                |                            |
| LE LOT DE SA SOURCE AU CONFLUENT DU DOURDOU (DE CONQUES)                                                                                            |                    |                |                            |
| LE TARN DU CONFLUENT DE LAGUET (INCLUS) AU CONFLUENT DE LAVETRON<br>LE LOT DU CONFLUENT DU DOUBDOU (DE CONQUES) (INCLUS) AU CONFLUENT DE LA GARONNE |                    |                |                            |
| LADOUR DE SA SOURCE AU CONFLUENT DU LARCIS                                                                                                    |                    |                |                            |
| LA GARONNE DU CONFLUENT DU LOT AU CONFLUENT DE LA DORDOGNE                                                                                          |                    |                |                            |
| LA DORDOGNE DU CONFLUENT DE LA CÊRE AU CONFLUENT DE LA VÉZÈRE                                                                                       |                    |                |                            |
| LA GARONNE DE SA SOURCE AU CONFLUENT DE L'ARIÈGE                                                                                                    |                    |                |                            |
| LE TARN DE SA SDURCE AU CONFLUENT DE L'AGOUT                                                                                                    |                    |                |                            |
| LADE DE SA SCORCE A LA MEDITERRANEE<br>1 E CRUE DE DAU DU COMELUENT DU RÉEZ (MELVES) AU CONFLUENT DE CADOUR.                                        |                    |                |                            |
| LA DORDOGNE DU CONFLUENT DE LISLE AU CONFLUENT DE LA GARONNE                                                                                        |                    |                |                            |
| LA MIDOUZE                                                                                                    |                    |                |                            |
| LA DRONNE                                                                                                    |                    |                |                            |
| LES CÔTIERS DE LEMBOUCHURE DU COURANT DE MIMIZAN À LEMBOUCHURE DE L'ADOUR                                                                           |                    |                |                            |
| LARRERE<br>1 E TADN DU COMELUENT DE L'AVENDON ONCLUSS AU COMELUENT DE LA CADOMNE                                                                    |                    |                |                            |
| LA DORDOGNE DU CONFLUENT DE LA VÉZÊRE AU CONFLUENT DE LISLE                                                                                         |                    |                |                            |
| LADOUR DU CONFLUENT DU LARCIS (INCLUS) AU CONFLUENT DE LA MIDOUZE                                                                                   |                    |                |                            |
| LA DORDOGNE DU CONFLUENT DE L'AUZE (INCLUSE) AU CONFLUENT DE LA CÊRE (INCLUSE)                                                                      |                    |                |                            |
| LISLE DU CONFLUENT DE LA DRONNE AU CONFLUENT DE LA DORDOGNE                                                                                         |                    |                |                            |
| LA VÉZÈRE DU CONFLUENT DE LA CORREZE AU CONFLUENT DE LA DORDOGNE                                                                                    |                    |                |                            |
| LA GARONNE DU CONFLUENT DU TARN AU CONFLUENT DU LOT                                                                                                 |                    |                |                            |
| CADOUR DU CONFLUENT DE LA MIDOUZE AU CONFLUENT DES CAVES RÉUNIS                                                                                     |                    |                |                            |
| LES CÔTIERS DE LA POINTE DE GRAVE À LEMBOUCHURE DE LA LEVRE                                                                                         |                    |                |                            |
| Niveau de recouvrement (%)                                                                                                    |                    |                |                            |
| 22.03                                                                                                    |                    |                |                            |
| Masse(s) d'eau souterraine                                                                                                    |                    |                |                            |
| 5047                                                                                                    |                    |                |                            |

| BORHE VI      |  |  |
|---------------|--|--|
| 12780         |  |  |
| Code régional |  |  |
| QUAT          |  |  |

Figure 16 : Chapitre "Caractéristiques principales"

Les champs « Thème », « État hydrodynamique », « Milieu », « Nature », « Département(s) », « Région(s) » et « Bassins versants » sont automatiquement renseignés à partir de la fiche nationale BDLISA.

Le champ « Niveau de recouvrement » est calculé à partir d'un service web.

Les champs « Masse(s) d'eau souterraine », « BDRHF V1 » et « Code régional » sont des zones de texte libre à saisir dans l'outil.

### 3.5.3 Contextes

Les 2 sous-chapitres présentés ci-après permettent de décrire le contexte géographique, géomorphologique et géologique de l'entité BDLISA.

### Géographie et géomorphologie

Ce chapitre permet de proposer une description géographique et géomorphologique de l'entité BDLISA.

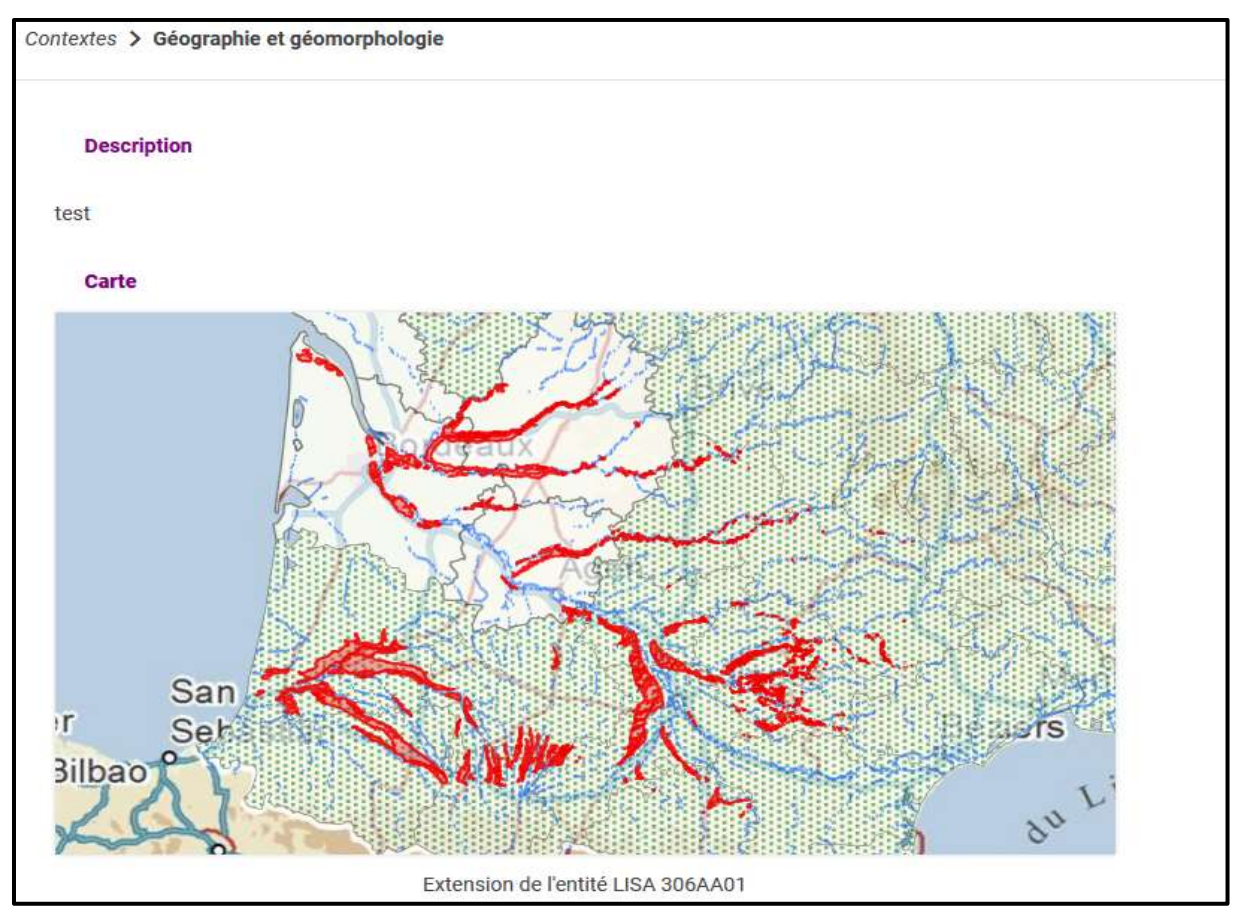

Figure 17 : Chapitre "Contextes/Géographie et géomorphologie"

Le champ « Description » est une zone de texte libre à saisir dans l'outil.

Le champ « Carte » est généré automatiquement à partir de la couche vecteur de l'emprise de l'entité concernée.

#### **Géologie**

Ce chapitre permet de décrire le contexte géologique de l'entité BDLISA.

| Confector > Géologia                                                                                                    | / Mother                                             | ₩ Publier | Journal des modifications |
|----------------------------------------------------------------------------------------------------|------------------------------------------------------|-----------|---------------------------|
| Description                                                                                                    |                                                      |           |                           |
| test                                                                                                    |                                                      |           |                           |
| Carte                                                                                                    | Légende de la carte                                  |           |                           |
| 1 Q 14 000 000                                                                                                    | Fond de carte géologique                             |           | 14                        |
|                                                                                                    | Tableau d'assembliage de la carte géologique au 1/50 | 100deme   | . e                       |
| Image: Section of the section of the section of th |                                                      |           |                           |
|                                                                                                    |                                                      |           |                           |
| Coupe                                                                                                    |                                                      |           |                           |

Figure 18 : Chapitre "Contextes/Géologie"

Le champ « Description » est une zone de texte libre à saisir dans l'outil.

Le champ « Carte » est généré automatiquement à partir de la carte géologique et de la couche vecteur de l'emprise de l'entité concernée.

La légende est générée automatiquement.

Les champs « Log » et « Coupe » sont des liens vers des images que l'on peut charger dans l'outil.

### 3.5.4 Synthèse hydrogéologique

Ce chapitre représente le corps de la fiche, il permet de décrire les principales caractéristiques hydrogéologiques de l'entité BDLISA en 8 sous-chapitres.

### **Description générale**

Ce premier sous-chapitre permet de rédiger une description générale hydrogéologique de l'entité.

| Synthèse hydrogéol | ogique > Descriptio  | on générale   |  |
|--------------------|----------------------|---------------|--|
| Description        |                      |               |  |
| Épaisseur de       | l'entité (en mètres) |               |  |
| Minimum :          | Maximum :            | Moyenne :     |  |
| Épaisseur de       | la zone non saturée  | e (en mètres) |  |
| Minimum :          | Maximum :            | Moyenne :     |  |
| Épaisseur de       | la zone saturée (en  | mètres)       |  |
| Minimum :          | Maximum :            | Moyenne :     |  |
| Carte d'épais      | seur                 |               |  |
|                    |                      |               |  |
|                    |                      |               |  |

Figure 19 : Chapitre synthèse hydrogéologique/Description générale"

Le champ « Description » est une zone de texte libre à saisir dans l'outil. Les champs « Épaisseur » sont des champs numériques à saisir sur l'outil. Le champ « Carte d'épaisseur » est un lien vers des images que l'on peut charger dans l'outil.

### **Recharge/exutoires**

Ce deuxième sous-chapitre propose de décrire les secteurs de recharge de l'aquifère décrit (les zones d'affleurements pour l'essentiel), ainsi que les principaux exutoires naturels de l'entité.

| Synthèse hydrogéologique > Recharge/exutoires |  |
|-----------------------------------------------|--|
| Description                                   |  |
| Carte des zones de recharges ou exutoires     |  |
|                                               |  |

Figure 20 : Chapitre "Synthèse hydrogéologique/Recharge/exutoires"

Le champ « Description » est une zone de texte libre à saisir dans l'outil.

Le champ « Carte des zones de recharges ou exutoires » est un lien vers des images que l'on peut charger dans l'outil.

#### **Piézométrie**

Ce troisième sous-chapitre permet de décrire la piézométrie de la nappe considérée. Les principaux piézomètres captant l'entité décrite sont listés automatiquement par un service web.

| se hydrogéologique 🗲 Piézométrie |                       |                                   |
|----------------------------------|-----------------------|-----------------------------------|
| Description                      |                       |                                   |
| Cartes piézométriques            |                       |                                   |
| Piézomètres qui suivent l'entité |                       |                                   |
| Index BSS                        | Commune               | Durée de la chronique (en jounit) |
| 07807X0121/F                     | Coutras               | 1927                              |
| 08296X0023/P6                    | Cours-de-Monségur     | 2748                              |
| 09505X0033/D7                    | Saint-Vincent-de-Paul | 9063                              |
| 09805X0030/F                     | Plaisance             | 5804                              |
| 09833C0249/F                     | Daux                  | 5390                              |
| BSS00204DE/X                     | Pux                   | 487                               |

Figure 21 : Chapitre "Synthèse hydrogéologique/Piézométrie"

Le champ « Description » est une zone de texte libre à saisir dans l'outil.

Le champ « Cartes piézométriques » est un lien vers des images que l'on peut charger dans l'outil.

Sous le champs « Piézomètres qui suivent l'entité », un service web alimente automatiquement le tableau qui liste l'ensemble des points d'eau (captant l'entité BDLISA décrite) pour lesquels il existe des chroniques piézométriques (classés selon la durée de la chronique).

#### Paramètres hydrodynamiques

Ce quatrième sous-chapitre permet de restituer des paramètres hydrodynamiques (transmissivité et perméabilité notamment) de la nappe décrite d'après des pompages d'essai réalisés sur des points d'eau captant la nappe considérée.

| ése hydrogéologique > Paramètres I | ydrodynamiques                  |                                   |
|------------------------------------|---------------------------------|-----------------------------------|
| Description                        |                                 |                                   |
| Cartes des paramètres hydrodynam   | ques                            |                                   |
| Caractéristiques hydrodynamiques   |                                 |                                   |
| Indice BSS                         | Coefficient de perméabilité (K) | Coefficient de transmissivité (T) |
| 09836B0104/F                       | 0.00200000                      | 0.01000000                        |

Figure 22 : Chapitre "Synthèse hydrogéologique/Paramètres hydrodynamiques"

Le champ « Description » est une zone de texte libre à saisir dans l'outil.

Le champ « Cartes des paramètres hydrodynamiques » est un lien vers des images que l'on peut charger dans l'outil.

Sous « Caractéristiques hydrodynamiques », un service web alimente automatiquement le tableau qui liste l'ensemble des points d'eau (captant l'entité BDLISA décrite) disposant de paramètres hydrodynamiques dans le descriptif de la BSSEAU.

#### <u>Qualité</u>

Ce cinquième sous-chapitre permet de décrire la qualité chimique des eaux de la nappe considérée. Les principaux qualitomètres captant l'entité décrite sont listés automatiquement par un service web.

| Synthèse hydrogénkigique 3: Qualité |                       |                      |                          |
|-------------------------------------|-----------------------|----------------------|--------------------------|
| Description                         |                       |                      |                          |
| Analyses                            |                       |                      |                          |
| htd1# \$55                          | time montriale active | 26me milieule activi | Silver controls active   |
| 0803380480/P21                      | Formaldehyde (26)     | Méthansi (26)        | Méthyl éthyl cétone (24) |
| 08033%0482/PZ3                      | Méthanial (27)        | Formaldehydie (27)   | 1-Butanol (25)           |
| 0803330484/PZ5                      | Methanol (26)         | Formaldehyde (26)    | Acetone (24)             |
|                                     |                       |                      |                          |

Figure 23 : Chapitre "Synthèse hydrogéologique/Qualité"

Le champ « Description » est une zone de texte libre à saisir dans l'outil.

Sous le champs « Analyses », un service web alimente automatiquement le tableau qui liste l'ensemble des points d'eau (captant l'entité BDLISA décrite) pour lesquels il existe des données relatives à la chimie des eaux de la nappe dans ADES.

#### Prélèvements et usages

Ce sixième sous-chapitre permet d'informer sur les prélèvements par usage effectués sur la nappe décrite.

| Synthe | èse hydrogéologique > Prélèvements et usages |
|--------|----------------------------------------------|
|        | Description                                  |
|        | Cartes des prélèvements et usages            |
|        |                                              |

Figure 24 : Chapitre "Synthèse hydrogéologique/Prélèvements et usages"

Le champ « Description » est une zone de texte libre à saisir dans l'outil.

Le champ « Cartes des prélèvements et usages » est un lien vers des images que l'on peut charger dans l'outil.

#### **Relations**

Ce septième sous-chapitre permet de décrire les relations entre la nappe considérée et les cours d'eau. Ce sous-chapitre est affiché lorsque la nappe décrite est libre (non captive).

| Synthèse hyo | drogéologique > Relations            |
|--------------|--------------------------------------|
| Descr        | iption                               |
| Cartes       | s des relations avec les cours d'eau |

Figure 25 : Chapitre « Synthèse hydrogéologique/Relations »

Le champ « Cartes des relations avec les cours d'eau » est un lien vers des images que l'on peut charger dans l'outil.

#### <u>Vulnérabilité</u>

Enfin, ce huitième et dernier sous-chapitre permet d'évoquer la vulnérabilité de la nappe décrite. La vulnérabilité considérée peut être intrinsèque ou spécifique à certaines molécules ou groupes de molécules, voire dédiée à certains enjeux (captages d'eau potable).

| Synth | Synthèse hydrogéologique > Vulnérabilité |  |  |  |  |  |  |  |
|-------|------------------------------------------|--|--|--|--|--|--|--|
|       | Description                              |  |  |  |  |  |  |  |
|       |                                          |  |  |  |  |  |  |  |
|       |                                          |  |  |  |  |  |  |  |
|       | Carte                                    |  |  |  |  |  |  |  |
|       |                                          |  |  |  |  |  |  |  |

Figure 26 : Chapitre "Synthèse hydrogéologique/Vulnérabilité"

Le champ « Description » est une zone de texte libre à saisir dans l'outil.

Le champ « Carte » est un lien vers des images que l'on peut charger dans l'outil.

### 3.5.5 Justification des contours

Ce chapitre vise à justifier les raisons et choix opérés lors de la délimitation de l'extension de l'entité décrite à partir d'illustrations cartographiques et de descriptifs textuels. Il convient en particulier de détailler les secteurs nécessitant une argumentation au regard des discussions de <u>la forge BDLISA</u>.

Ce chapitre permet ainsi de discuter des choix de l'extension sur plusieurs secteurs.

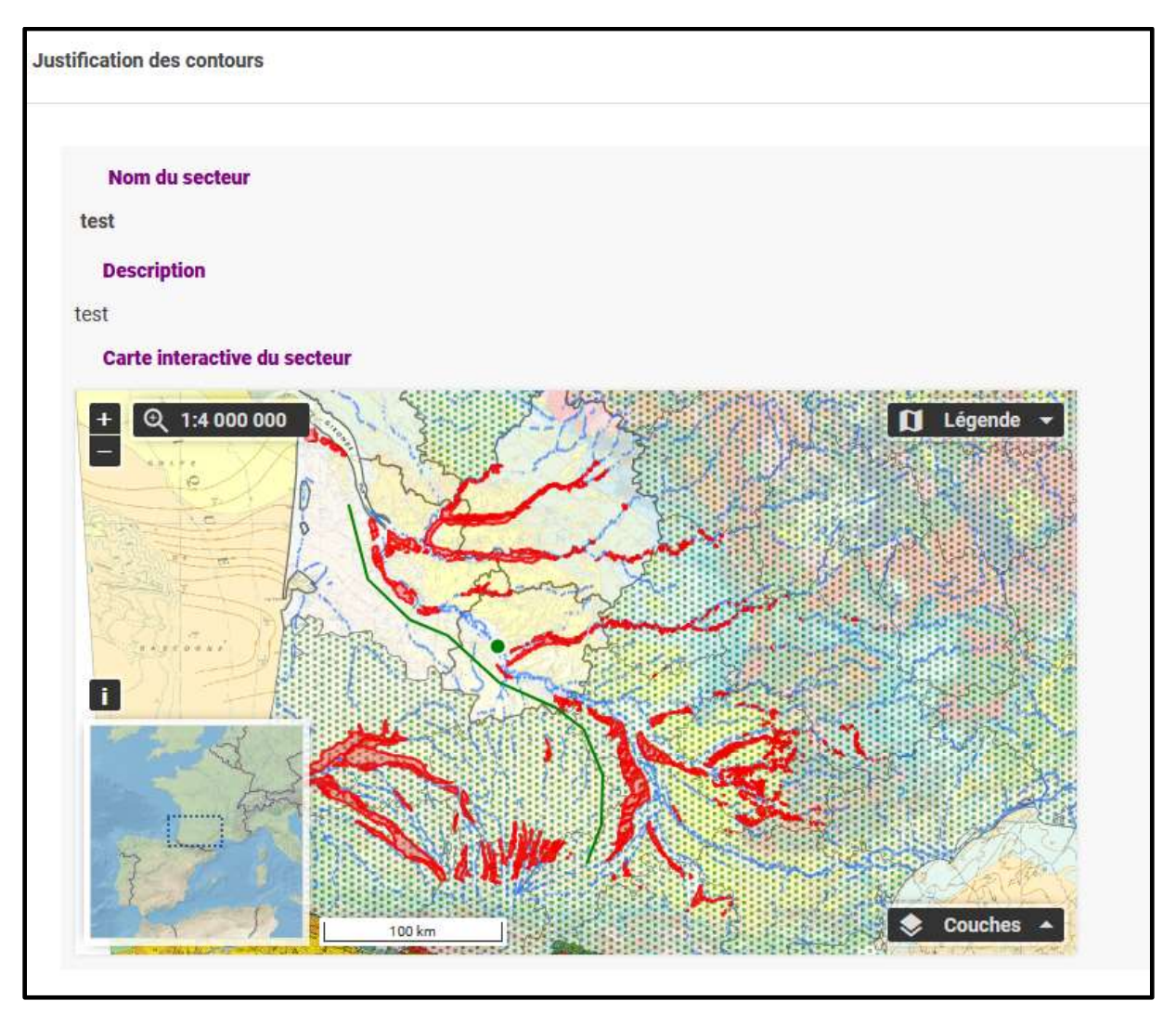

Figure 27 : Chapitre "Justification des contours"

Par secteur, il est possible d'obtenir plus d'informations sur les choix de contours de l'entité à l'aide d'un champ de description et d'une carte interactive du secteur dans laquelle il est possible de positionner des objets.

### 3.5.6 Lien avec d'autres référentiels

Ce chapitre vise à faire le lien avec les autres référentiels hydrogéologiques, en particulier celui des Masses d'eau souterraines (référentiels à l'échelle de l'Europe), mais aussi avec la BDRHFV1, le référentiel hydrogéologique français qui précédait la BDLISA. La BDRHFV1 est en effet encore souvent citée dans la littérature.

#### Masse d'eau

| Lien avec d'autres référentiels > Masse d'eau                      |
|--------------------------------------------------------------------|
| Description                                                        |
| Carte                                                              |
|                                                                    |
| Figure 28 : Chapitre "Lien avec d'autres référentiels/Masse d'eau" |

Le champ « Description » est une zone de texte libre à saisir dans l'outil.

Le champ « Carte » est un lien vers des images que l'on peut charger dans l'outil.

#### **BDRHF V1**

| Lien a | Lien avec d'autres référentiels > BDRHF V1 |  |  |  |  |  |  |  |  |  |
|--------|--------------------------------------------|--|--|--|--|--|--|--|--|--|
|        | Description                                |  |  |  |  |  |  |  |  |  |
|        | Carte                                      |  |  |  |  |  |  |  |  |  |

Figure 29 : Chapitre "Lien avec d'autres référentiels/BDRHF V1"

Le champ « Description » est une zone de texte libre à saisir dans l'outil.

Le champ « Carte » est un lien vers des images que l'on peut charger dans l'outil.

### 3.5.7 Bibliographie

Enfin, un dernier chapitre permet de lister les références bibliographiques mentionnant l'aquifère décrit.

| Bibliographie |  |  |  |
|---------------|--|--|--|
| Description   |  |  |  |
|               |  |  |  |

Figure 30 : Chapitre "Bibliographie"

Le champ « Description » est une zone de texte libre à saisir dans l'outil.

# 4. Rédaction d'une fiche

# 4.1 Exemple de saisie d'une fiche

### 4.1.1 Recherche fiche existante

Pour illustrer les étapes de saisie d'une fiche descriptive BDLISA, nous allons compléter la fiche de l'entité 344AA01 (Calcaires bioclastiques et grès du Campano-Maastrichtien du nord du Bassin aquitain) pour découvrir l'outil collaboratif.

Recherchons la fiche à l'aide du formulaire « filtrer », ici nous faisons directement une recherche sur le code entité.

| Lade divertité<br>1446A01                                                                                                    | Non-Bende<br>Salar in here persettis                                                     | terrar<br>Overthe on event short |
|----------------------------------------------------------------------------------------------------|------------------------------------------------------------------------------------------|----------------------------------|
| 🦰 Date de mise à jour                                                                                                    |                                                                                          |                                  |
| N                                                                                                    | ÷                                                                                        |                                  |
| From Calaba                                                                                                    | E 1/1007/3444                                                                            |                                  |
| Localisation                                                                                                    |                                                                                          |                                  |
| terms .                                                                                                    | Département                                                                              | Contrace                         |
| lautes vos régiona 🛛 👻                                                                                                    | tiplicitier sit département                                                              | Epicities une comprune           |
| A Précisions d'affichage                                                                                                    | e.                                                                                       |                                  |
| Afficher las forhas des enthés de revenue                                                                                                    | 6*                                                                                       |                                  |
| Nabonal, Hégional, Local                                                                                                    |                                                                                          |                                  |
| Gentification     Gractéristiques Prin     Géographie et gé     Géologie                                                                                                    | cipales<br>omarphologie                                                                  |                                  |
| <ul> <li>Scentification</li> <li>Caractéristiques Print</li> <li>Contextes</li> <li>Géologie</li> <li>Géologie</li> <li>Synthèse Hydrogéole</li> <li>Description géné</li> <li>Recharge/Exutor</li> <li>Piézométrie</li> </ul>                                                                                                    | cipales<br>omarphologie<br>ogique<br>rate<br>res                                         |                                  |
| Vaentritication     Caractéristiques Prin     Contextes     Géographie et gé     Géologie     Synthèse Hydrogéolo     Description géné     Recharge/Exutor     Piézométrie     Paramètres Hydro     Qualité                                                                                                    | cipales<br>omorphologie<br>ogique<br>rale<br>res<br>odynamiques                          |                                  |
| Scentrification     Caractéristiques Prin     Contextes     Géographie et gé     Géologie     Géologie     Synthèse Hydrogéok     Description géné     Recharge/Exutor     Piézométrie     Paramètres Hydro     Qualité     Prélèvements et .                                                                                                    | cipales<br>iomorphologie<br>ogique<br>rale<br>res<br>odynamiques<br>usages               |                                  |
| Scentrification     Caractéristiques Prin     Contextes     Géographie et gé     Géologie     Géologie     Synthèse Hydrogéok     Description géné     Recharge/Exutor     Piézométrie     Paramètres Hydro     Qualité     Prélèvements et .     Relations                                                                                                    | cipales<br>iomorphologie<br>ogique<br>nale<br>res<br>odynamiques<br>usages               |                                  |
| Scentrification     Caractéristiques Prin     Contextes     Géographie et gé     Géologie     Géologie | cipales<br>iomorphologie<br>ogique<br>rate<br>res<br>odynamiques<br>usages               |                                  |
| Vaentrification     Caractéristiques Prin     Contextes     Géographie et gé     Géologie     Géologie     Synthèse Hydrogéolo     Description géné     Recharge/Exutor     Plézométrie     Paramètres Hydro     Qualité     Prélévements et l     Relations     Vuinérabilité     Justification des con                                                                                                    | cipales<br>iomorphologie<br>rale<br>res<br>odynamiques<br>usages<br>tours                |                                  |
|                                                                                                    | cipales<br>iomorphologie<br>rate<br>res<br>odynamiques<br>usages<br>tours                |                                  |
|                                                                                                    | cipales<br>iomarphologie<br>nale<br>res<br>odynamiques<br>usages<br>tours<br>élérentiels |                                  |
|                                                                                                    | cipales<br>iomarphologie<br>nale<br>res<br>odynamiques<br>usages<br>tours<br>élérentiels |                                  |

Figure 31 : Recherche de la fiche 344AA01

La fiche est bien disponible :

| Code entité | Nom entité                                                                          | Auteur dem. mine & jour | Dalle dem. mise à jour | Actions          |
|-------------|-------------------------------------------------------------------------------------|-------------------------|------------------------|------------------|
| 344AA01     | Calcaires bioclastiques et grés du Campano-Maastrichtien du nord du Bassin aquitain |                         |                        |                  |
|             |                                                                                     |                         | nom                    | bre de fiches: T |

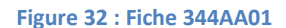

Pour renseigner la fiche, il suffit de cliquer sur le code entité, puis sur le dossier qui apparait alors dans le bandeau.

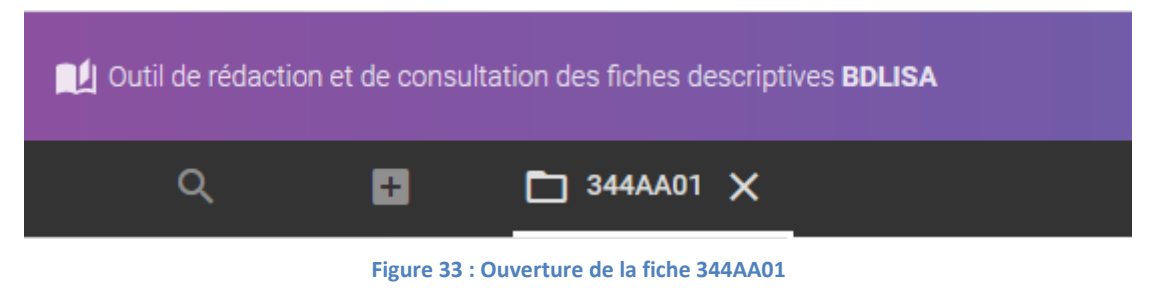

#### 4.1.2 Création nouvelle fiche

Cette fonctionnalité sera utile lors des changements de version de la BDLISA, lorsque de nouvelles entités viendront s'intercaler dans le tableau multi échelles.

Lorsque une nouvelle entité n'est pas listée dans la vue tabulaire, il faut alors cliquer sur dans le bandeau.

Un formulaire simplifié s'ouvre alors :

|                              | Création d'une nouvelle fiche descriptive d'une entité BDLISA |                |
|------------------------------|---------------------------------------------------------------|----------------|
| Rechercher par code entité * | 9                                                             |                |
| Code entité :                |                                                               |                |
| Niveau :                     |                                                               |                |
| Nom de l'entité :            |                                                               |                |
| Nature :                     |                                                               |                |
| Milieu :                     |                                                               |                |
| État hydrodynamique :        |                                                               |                |
| Thème :                      |                                                               |                |
|                              | S Annuler                                                     | Créer la liche |

Figure 34 : Création d'une nouvelle fiche BDLISA

Renseigner les informations demandées et cliquer sur « Créer la fiche ».

+

### 4.1.3 Saisie de la fiche

Une fois la fiche ouverte, il suffit de renseigner tous les chapitres.

Nous allons nous baser sur une des fiches déjà rédigé dans le cadre du module Fiche LISA de l'année 1 de la convention, prenons la fiche 344AA01, des exemples de remplissage de cette fiche sont donnés dans les figures 39 à 51.

| Identification                                                                                                    | O Annular | B Enregistrer | <ul> <li>Journal inconstitutions</li> </ul> |
|----------------------------------------------------------------------------------------------------|-----------|---------------|---------------------------------------------|
| Code entité                                                                                                    |           |               |                                             |
| 3444401                                                                                                    |           |               |                                             |
| Nom entitie                                                                                                    |           |               |                                             |
| Calcaires bioclastiques et grès du Campano Maastrichtien du nord du Bassin aquitain                                                                                                    |           |               |                                             |
| Description                                                                                                    |           |               |                                             |
| <b>B</b> $I$ <b>5</b> $\mathbf{x}^{*}$ $\mathbf{x}_{c}$   Sets $\rightarrow$ Format $\rightarrow$   $\mathbf{X} \stackrel{h}{=} \mathbf{B} \stackrel{h}{=} \mathbf{X}_{c} \rightarrow$   $\mathbf{Z} \stackrel{h}{=} \mathbf{Z} \stackrel{h}{=} \mathbf{H}$ |           |               |                                             |
|                                                                                                    |           |               |                                             |
|                                                                                                    |           |               |                                             |
|                                                                                                    |           |               |                                             |
|                                                                                                    |           |               |                                             |
|                                                                                                    |           |               | 4                                           |

Figure 35 : Chapitre "Identification"

A la fin de la saisie de chaque chapitre, il est possible de rédiger un commentaire avant de confirmer l'enregistrement de la fiche.

| Confirmation d'enregistrement |     |              |    |    |      |    |   |      |     |   |   |   |    |                       |   |   |          |          |   |    |       |   |
|-------------------------------|-----|--------------|----|----|------|----|---|------|-----|---|---|---|----|-----------------------|---|---|----------|----------|---|----|-------|---|
| Cor                           | mme | entai        | re |    |      |    |   |      |     |   |   |   |    |                       |   |   |          |          |   |    |       |   |
| в                             | I   | <del>s</del> | ײ  | ×a | Styl | es | • | Forr | mat | • | Х | 6 | (Ē | <u>I</u> <sub>x</sub> | + | * | 1=<br>2= | •=<br>•= | æ | ę  | μ     |   |
|                               |     |              |    |    |      |    |   |      |     |   |   |   |    |                       |   |   |          |          |   |    |       |   |
|                               |     |              |    |    |      |    |   |      |     |   |   |   |    |                       |   |   |          |          |   |    |       |   |
|                               |     |              |    |    |      |    |   |      |     |   |   |   |    |                       |   |   |          |          |   |    |       |   |
|                               |     |              |    |    |      |    |   |      |     |   |   |   |    |                       |   |   |          |          |   |    |       |   |
|                               |     |              |    |    |      |    |   |      |     |   |   |   |    |                       |   |   |          |          |   |    |       |   |
|                               |     |              |    |    |      |    |   |      |     |   |   |   |    |                       |   |   |          |          |   |    |       |   |
|                               |     |              |    |    |      |    |   |      |     |   |   |   |    |                       |   | × | Ann      | uler     |   | ~v | alide | r |

Figure 36 : Confirmation d'enregistrement

Caractéristiques principales

🔕 Annular 📑 Enregistrer 📋 Journal das modifications

Thème Sedmentate

#### Etat hydrodynamique

E.H. & nappe captive

#### Milieu

Double porosité matricielle et de fissures

#### Nature

Unité aquiètre

#### Lithologies principales

Calcaires bioclastiques et grès

#### Stratigraphie

Crétacé - Campano-Maastrichtien

#### Superficie (km\*)

10624.97

#### Département(s)

CHARENTE, CHARENTE-MARITIME, DORDOONE, GERS, GIRONDE, LANDES, LOTET-GARONNE

#### Region(s)

NOUVELLE-AQUITAINE, OCCITANIE

#### Bassins versants

LEB CÔTIERS DE LEMBOUCHURE DE LA CHARENTE AU CONFLUENT DE LA GARONNE ET DE LA DORDOGNE LISLE DE SA SOURCE AU CONFLUENT DE LA DRONNE LA CHARENTE DU CONFLUENT DU NÊ (INCLUS) AU CONFLUENT DE LA SEUGNE LA GARONNE DU CONFLUENT DU LOT AU CONFLUENT DE LA DORDOGNE. LA DORDOGNE DU CONFLUENT DE LA CÊRE AU CONFLUENT DE LA VÉZÈRE LES CÔTIERS DE L'EMBOUCHURE DE LA LEVRE AU COURANT DE MIMIZAN (INCLUS) LA DORDOONE DU CONFLUENT DE LISSLE AU CONFLUENT DE LA UARONNE LA MIDOUZE LALEYRE LA DRONNE LA DORDOGNE DU CONFLUENT DE LA VÉZÉRE AU CONFLUENT DE LISLE LISLE OU CONFLUENT DE LA DRONNE AU CONFLUENT DE LA DORDOGNE. LA VÉZÈRE DU CONFLUENT DE LA CORRÈZE AU CONFLUENT DE LA DORDOGNE LA CHARENTE DU CONFLUENT DE LA SEUGNE (INCLUSE) AU CONFLUENT DE LA BOUTONNE. LA GARONNE DU CONFLUENT DU TARN AU CONFLUENT DU LOT LES CÔTIERS DE LA POINTE DE GRAVE À L'EMBOUCHURE DE LA LEVRE Niveau de recouvrement (%)

#### 92.10

Masse(s) dieau souterraine

FG092, FG094, FG096, FG100

BORHF V1 231, 121c0, 118c0, 119c0, 134

Code régional CAMP

Figure 37 : Chapitre "Caractéristiques principales"

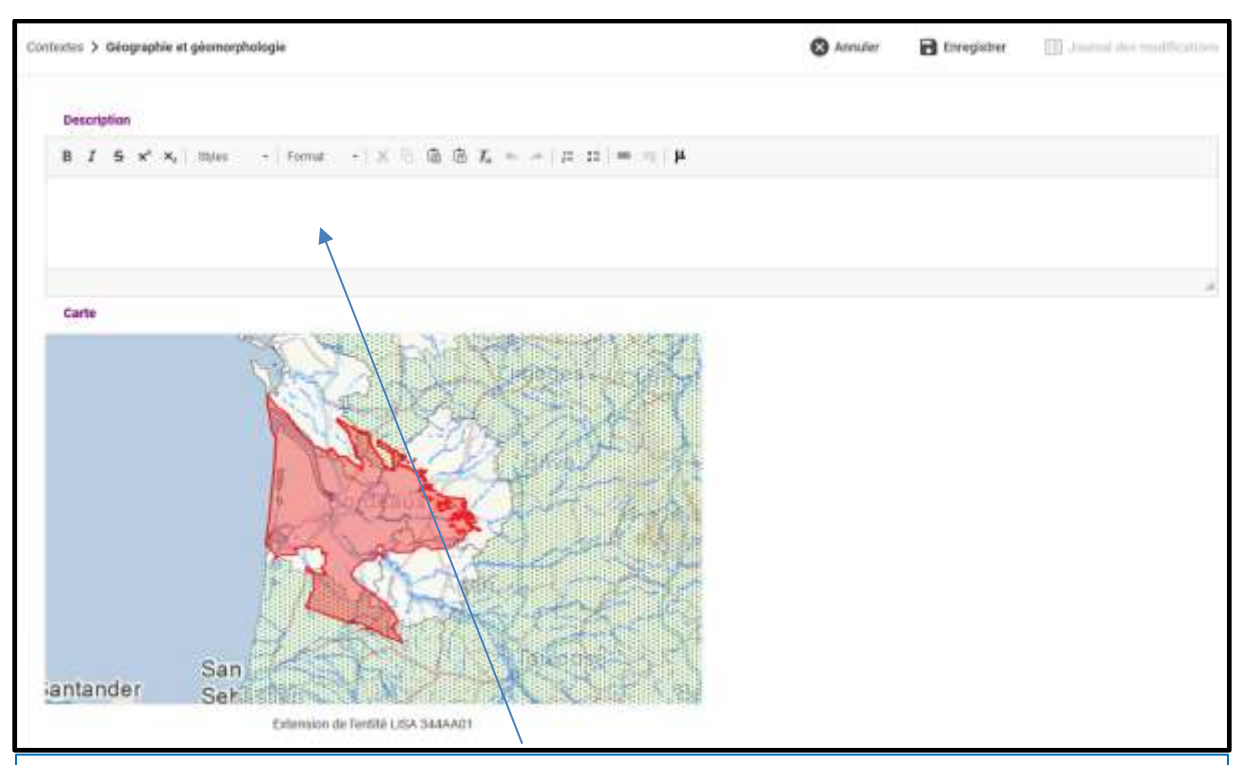

L'entité hydrogéologique du <u>Campano</u>-Maastrichtien du nord du bassin aquitain s'étend sur une vaste zone, en parties centrale et Ouest du Bassin aquitain. Elle couvre principalement les départements de la Gironde (sur la quasi-totalité de sa superficie), de la Charente, de la Charente-Maritime, de la Dordogne, du Gers, des Landes et du Lot-et-Garonne. Depuis la façade atlantique, la formation s'étend vers l'Est jusqu'à la partie centrale de la Dordogne ainsi qu'aux limites Nord et Ouest du Lot-et-Garonne (limite formée par la ligne Monpazier, Miramont-de-Guyenne, <u>Caubon</u>, Bazas). Sa limite Sud se dessine sur une ligne reliant Sabres aux anticlinaux de Roquefort, de Créon d'Armagnac et à la butte de <u>Gondrin</u>, structures où elle affleure.

Sa proximité avec la surface est également notée dans l'axe de l'anticlinal de <u>Villagrains-Landiras</u>. Toutefois, elle est absente du secteur de Saint-Magne – <u>Beliet</u>.

Les zones d'affleurement sont essentiellement localisées en limite nord de l'entité : des falaises de Royan et de Meschers jusqu'à l'Est de <u>Beaumont-du-Périgord</u>, et légèrement plus au Nord à la faveur notamment du synclinal de Barbezieux. Ces zones d'affleurement contrastent avec les profondeurs supérieures à 500 m de cette formation au droit de l'agglomération bordelaise, et supérieure à 800 m au niveau du bassin d'Arcachon.

Les secteurs hydrographiques recoupés correspondent aux fleuves côtiers (de la Pointe de Grave jusqu'au bassin d'Arcachon), à la Garonne, la Dronne, l'Isle, la Dordogne, le Dropt, la Leyre, la Douze, ainsi que leurs affluents.

Figure 38 : Chapitre "Contextes/Géographie et géomorphologie"

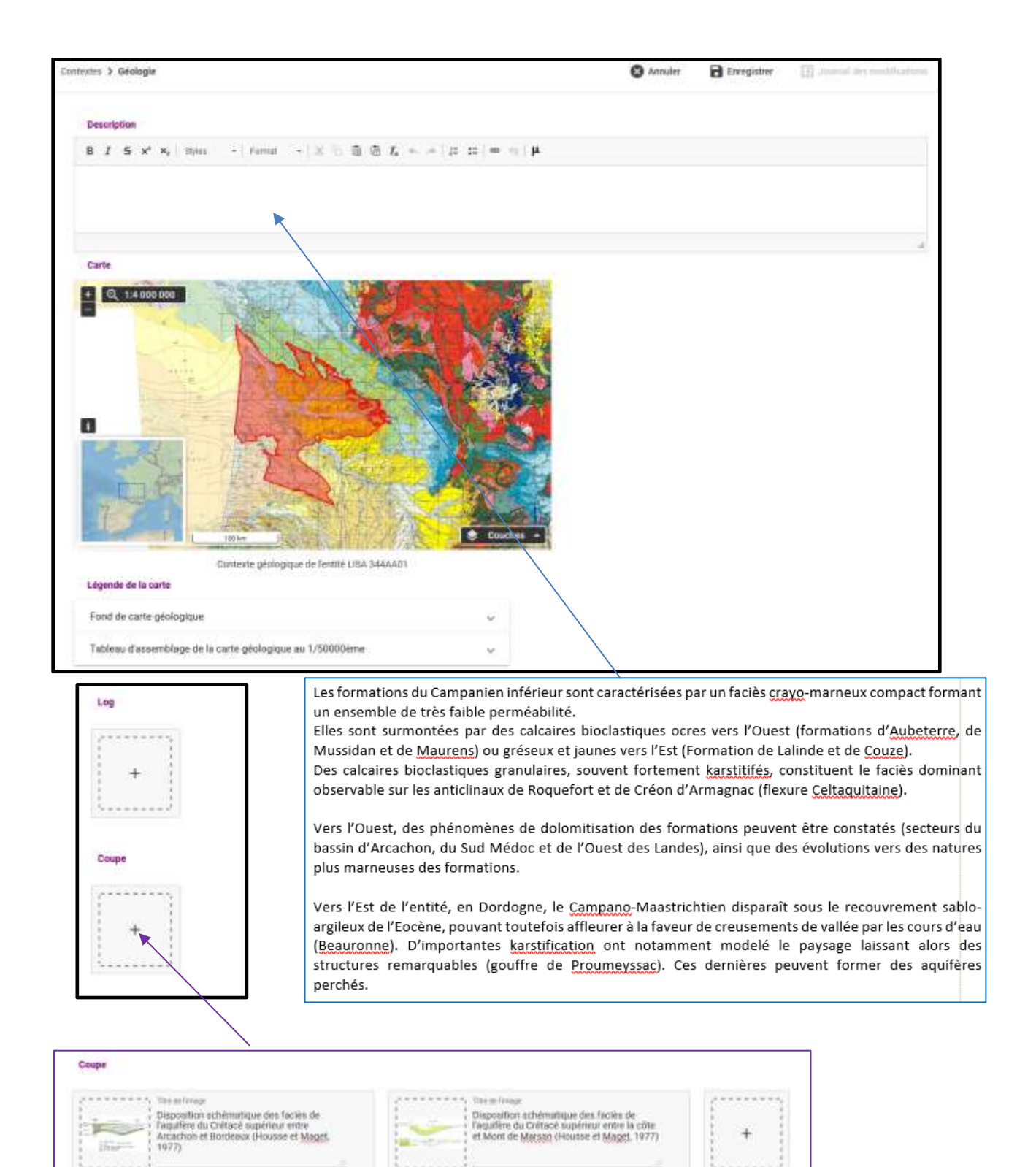

Figure 39 : Chapitre "Contextes/Géologie"

40/50

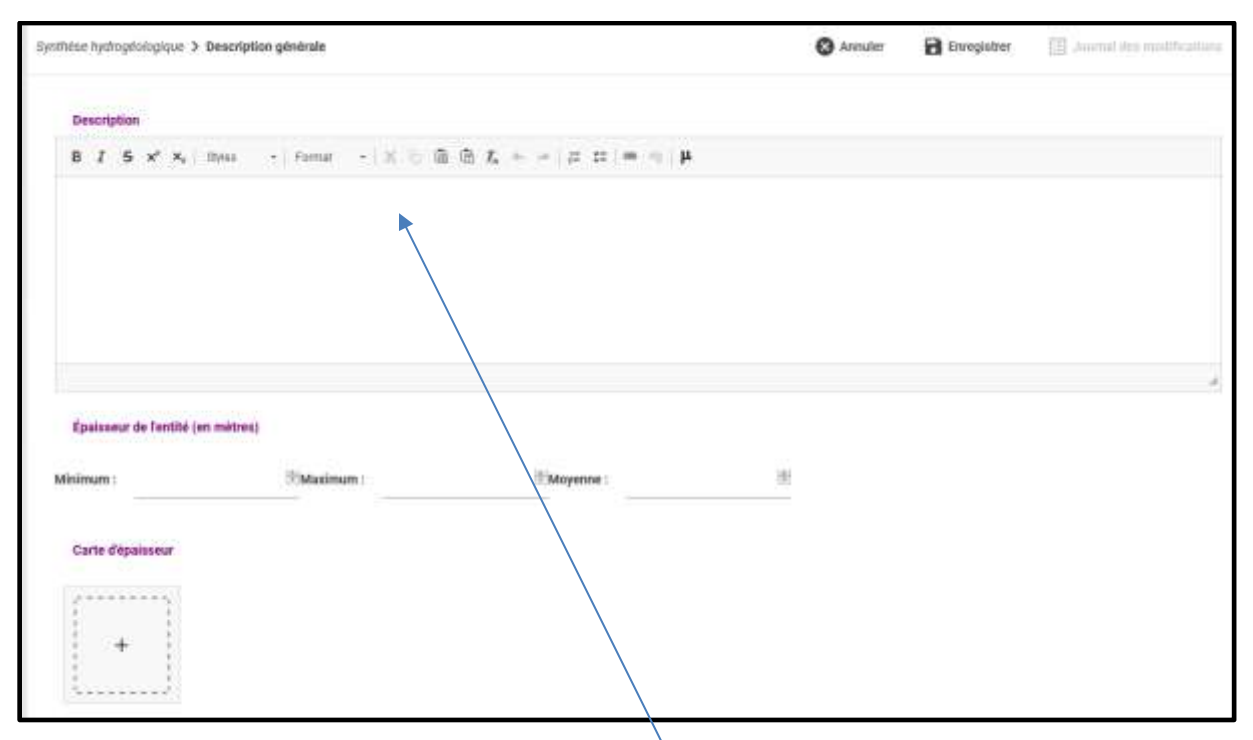

Figure 40 : Chapitre "Synthèse hydrogéologique/Description générale"

Les formations du Campano-Maastrichtien du Nord du bassin aquitain affleurent majoritairement dans la partie Nord de l'aquifère (des falaises de Royan et de Meschers jusqu'à l'Est de Beaumont-du-Périgord, et légèrement plus au Nord à la faveur notamment du synclinal de Barbezieux) à des altitudes pouvant atteindre 200 m NGF. Depuis ces secteurs, le toit de cette entité possède un pendage moyen de 1,5 % l'abaissant alors vers -410 mNGF dans le secteur de Saint-Emilion, aux alentours de -550 m NGF au droit de Bordeaux et jusqu'à -800 mNGF au niveau du bassin d'Arcachon. Un pendage plus important (de 4 à 5 %) peut être noté de l'Est de la Double à Bergerac (zone de flexure).

Les calcaires bioclastiques du Campano-Maastrichtien, de par leurs affleurements en périphérie des sables Eocène, sont souvent en relation avec la nappe de ces derniers.

La partie Sud de l'entité laisse apparaître des remontées et des affleurements de calcaires à la faveur de structures anticlinales. Les failles, développées dans cette région, sont propices à un approfondissement rapide du toit de l'aquifère, dépassant -700 m NGF à l'Ouest de Sore et - 1 100 m NGF vers Pissos.

Le Sud-Est de l'aquifère se biseaute autour du môle de Montauban. Au Sud-Ouest du bassin d'Arcachon, les phénomènes de dolomitisation associées à une évolution des calcaires vers des faciès plus marneux engendrent une diminution des propriétés réservoir de cette entité.

La puissance de cet aquifère varie selon les secteurs, dépendant notamment du découpage structural et des phénomènes de dolomitisation. Le Nord-Ouest de la formation est caractérisé par des épaisseurs de l'ordre de 40 à 60 m en moyenne, s'épaississant progressivement jusqu'à 120 m au Nord de Bordeaux et dans l'Ouest de Bergerac, ainsi qu'en Périgord Noir (jusqu'à 150 m). Les variations d'épaisseur sont les plus importantes dans le Bordelais, passant de moins de 20 m à plus de 140 m en quelques dizaine de kilomètres.

Au Sud-Ouest, au niveau du bassin d'Arcachon, une épaisseur de 175 m peut être constatée, tandis que le secteur du nord des landes voit la puissance du réservoir fréquemment dépasser 100 m.

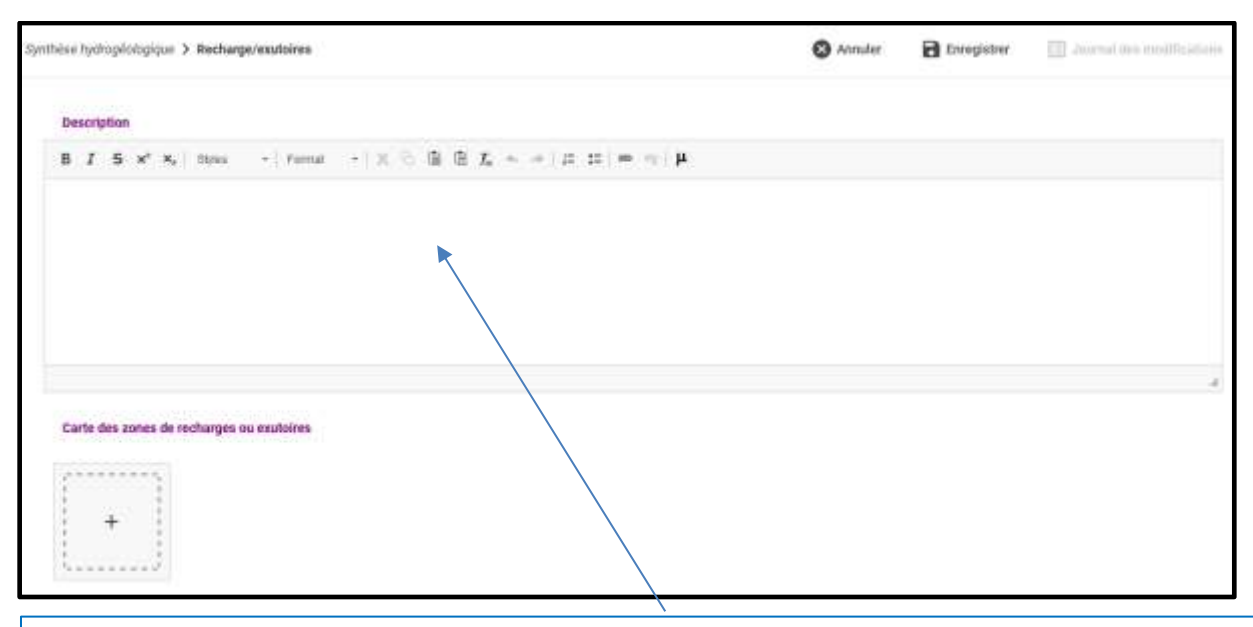

#### Recharge

Les zones de recharge de cet aquifère sont préférentiellement localisées à proximité des affleurements de la bordure Nord de l'entité. Dans ces secteurs, la part de participation des eaux pluviales au renouvellement de la ressource pourrait s'élever de 12 à 14 %.

Les calcaires bioclastiques du <u>Campano</u>-Maastrichtien, de par leurs affleurements en périphérie des sables Eocène, sont souvent en relation avec la nappe de ces derniers. La proximité entre ces deux formations laisse supposer une alimentation des formations calcaires par les sables sus-jacents qui, bien que non quantifiée, pourrait représenter des volumes d'eau importants.

La mise en charge de cet aquifère peut également se produire au niveau des accidents structuraux, dans le Sud du bassin, dont les flancs dolomitisés, et fortement faillés peuvent être favorables à l'infiltration de l'eau.

La structure de Villagrains-Landiras constitue également une importante zone de recharge de cet aquifère.

#### Exutoires

Les affleurements des calcaires du <u>Campano</u>-Maastrichtiens sont des secteurs favorables au développement de réseaux de sources représentant des exutoires à cet aquifère.

Le débit de ces sources est généralement faible : de quelques mètres cubes par heure à 35 m<sup>3</sup>/h. En certains points, d'importants débits peuvent être constatés (310 m<sup>3</sup>/h pour la source du moulin de Ladoux à Maurens (08062X0004/HY) et 480 m<sup>3</sup>/h pour la source de <u>Creusse</u> (08067X0002/HY))

Toutefois, il est à noter, en raison du caractère karstique de ces formations géologiques, que ces niveaux d'émergences pourraient représenter des exutoires à des systèmes perchés isolés des écoulements globaux mis en place dans les parties captives de cette entités (en Gironde notamment).

Les structures anticlinales dans le Sud de l'entité sont également le siège de la mise en place de réseaux de sources. L'un des principaux points d'eaux correspond à la source du <u>Marseillon</u> sur la commune d'<u>Audignon</u>. La structure d'<u>Audignon</u>, joue cependant aussi un rôle de zone d'alimentation des nappes profondes.

Une étude de la piézométrie a permis de constater, au niveau du la zone littorale, que la surface piézométrique s'équilibrait avec le niveau de l'océan. Ce dernier pourrait alors être considéré comme un exutoire potentiel de l'aquifère <u>Campang</u>-Maastrichtien. Deux hypothèses peuvent être émises :

- Des relations directes avec des aquifères sus-jacents à proximité de la ligne de rivage en contact avec l'océan Atlantique pourraient permettre la remontée des eaux de la nappe du Crétacé supérieur,
- Cet aquifère est probablement développé sur une partie de la marge continentale, sous l'océan. Des sorties sous-marines directes dans le Golfe de Gascogne pourraient être possibles au niveau du canyon du Capbreton. Des phénomènes de drainance, ascendante à travers les formations peu perméables sus-jacentes de la marge continentale sont également envisageables.

Figure 41 : Chapitre "Synthèse hydrogéologique/Recharges/exutoires"

Il n'est pas possible de modifier le chapitre « Synthèse hydrogéologique/Piézométrie » puisque la fiche retourne automatiquement un tableau (source externe).

| prothése hydrogéologique > Paramètres kydrodynamiques                                                                                                    | O Annuler                                                                                                    | B Enregister                                                                     | 📋 Juanal des modification             |
|----------------------------------------------------------------------------------------------------|----------------------------------------------------------------------------------------------------|----------------------------------------------------------------------------------|---------------------------------------|
| Description                                                                                                    |                                                                                                    |                                                                                  |                                       |
| BJSx <sup>2</sup> x <sub>2</sub> byses + Farmat + X ⊡ ⊕ ⊕ χ + +   π π = ∞  μ                                                                                                    |                                                                                                    |                                                                                  |                                       |
|                                                                                                    |                                                                                                    |                                                                                  |                                       |
| Cartes des paramétres hydrodynamiques                                                                                                    |                                                                                                    |                                                                                  |                                       |
| +                                                                                                    |                                                                                                    |                                                                                  |                                       |
| Caractéristiques hydrodynamiques                                                                                                    |                                                                                                    |                                                                                  |                                       |
| Chargement en cours                                                                                                    |                                                                                                    |                                                                                  |                                       |
| Les formations du Campano-Maastrichtien possèdent une porosité matri<br>d'une porosité de fissures ou de fractures. Ces différences de types d<br>variations des paramètres hydrodynamiques. Ainsi, les perméabilités me<br>- Pour les calcaires dolomitisés de 1.10 <sup>-6</sup> (pour les zones les p<br>- Pour les calcaires et les grès du bassin d'Arcachon de 10 <sup>-6</sup> à<br>- Pour les calcaires, plus au Sud, à proximité de Dax de 3.10 <sup>-4</sup><br>- Pour les calcaires fortement fracturés (à proximité de Dax)<br>Les transmissivités sont comprises entre 7,6.10 <sup>-2</sup> (08534X0002/F) et 4<br>formations calcaires. Ces dernières, ont été mesurées essentiellement d<br>des zones d'affleurement en raison de la proximité du Campano-Maastr | icielle moyenne lo<br>de porosités vont<br>esurées s'étenden<br>olus profondes) à 1<br>10 <sup>-5</sup> m.s <sup>-1</sup><br><sup>1</sup> à 3,9.10 <sup>-4</sup> m.s <sup>-1</sup><br>de 0,4 à 1.10 <sup>-1</sup> m.s<br>,3.10 <sup>-4</sup> m <sup>2</sup> .s <sup>-1</sup> (083<br>ans le Nord de la D<br>richtien avec la sur | calement augm<br>conduire à de<br>t :<br>.10 <sup>-5</sup> m.s <sup>-1</sup><br> | ientée<br>fortes<br>ins les<br>ximité |
| Les coefficients d'emmagasinement varient quant à eux de 2.10 <sup>-5</sup> (0854)                                                                                                    | LX0009/F3) à 8.04.                                                                                                    | 10 <sup>-3</sup> (08302X00                                                       | 11/E)                                 |

Figure 42 : Chapitre "Synthèse hydrogéologique/Paramètres hydrodynamiques"

|                         | > Qualité 💿 Annuler 🖻 Enrepia                                                                                                    | aber 🔄 Journal des medificati                                                             |
|-------------------------|----------------------------------------------------------------------------------------------------|-------------------------------------------------------------------------------------------|
| Description             |                                                                                                    |                                                                                           |
| B Z S x* x <sub>c</sub> | Stea - Format -   X ≤ @ @ Z + +   Z = α μ                                                                                                    |                                                                                           |
|                         |                                                                                                    |                                                                                           |
|                         |                                                                                                    |                                                                                           |
|                         |                                                                                                    |                                                                                           |
|                         |                                                                                                    |                                                                                           |
|                         |                                                                                                    |                                                                                           |
| Analyses                |                                                                                                    |                                                                                           |
| 0                       |                                                                                                    |                                                                                           |
| Chargement en           | 2014年2月11日                                                                                                    |                                                                                           |
|                         | cours                                                                                                    |                                                                                           |
|                         | Cours                                                                                                    |                                                                                           |
|                         | Différents faciès d'eaux peuvent être identifiés :<br>- Faciès bicarbonaté calcique, dominant à proximité des affleurements, il est observal                                                                                                    | able sur                                                                                  |
|                         | Différents faciès d'eaux peuvent être identifiés :<br>- Faciès bicarbonaté calcique, dominant à proximité des affleurements, il est observal<br>l'intégralité de l'emprise de l'entité ;<br>- Faciès à tendances bicarbonatés sodiques à chlorurés et sulfatés calciques et magn                                                                                                    | able sur<br>nésiens,                                                                      |
|                         | <ul> <li>Différents faciès d'eaux peuvent être identifiés :         <ul> <li>Faciès bicarbonaté calcique, dominant à proximité des affleurements, il est observal l'intégralité de l'emprise de l'entité ;</li> <li>Faciès à tendances bicarbonatés sodiques à chlorurés et sulfatés calciques et magn observables dans le Médoc, le Libournais, la bassin d'Arcachon, et au Sud de l'agglomo Bordelaise (de La Brède à Langon)</li> </ul> </li> </ul>                                                                                                    | able sur<br>nésiens,<br>nération                                                          |
|                         | <ul> <li>Différents faciès d'eaux peuvent être identifiés :         <ul> <li>Faciès bicarbonaté calcique, dominant à proximité des affleurements, il est observal l'intégralité de l'emprise de l'entité ;</li> <li>Faciès à tendances bicarbonatés sodiques à chlorurés et sulfatés calciques et magn observables dans le Médoc, le Libournais, la bassin d'Arcachon, et au Sud de l'agglome Bordelaise (de La Brède à Langon)</li> </ul> </li> <li>La diversité des faciès entraîne une diversité de minéralisation avec des conductivités s'étendant ent (07806X0068/F) et 800 µS/cm (07078X0005/5), la moyenne de ces dernières étant de l'ordre de 470 µS/</li> </ul>                                                                                                    | able sur<br>nésiens,<br>nération<br>htre 100<br>\$/cm.                                    |
|                         | <ul> <li>Différents faciès d'eaux peuvent être identifiés :         <ul> <li>Faciès bicarbonaté calcique, dominant à proximité des affleurements, il est observal l'intégralité de l'emprise de l'entité ;</li> <li>Faciès à tendances bicarbonatés sodiques à chlorurés et sulfatés calciques et magn observables dans le Médoc, le Libournais, la bassin d'Arcachon, et au Sud de l'agglome Bordelaise (de La Brède à Langon)</li> <li>La diversité des faciès entraîne une diversité de minéralisation avec des conductivités s'étendant ent (07806X0068/F) et 800 µS/cm (07078X0005/5), la moyenne de ces dernières étant de l'ordre de 470 µS/</li> <li>Les températures des eaux sont généralement comprises entre 10 et 20°C bien que des valeurs supé</li> </ul> </li> </ul>                                                                                                    | able sur<br>nésiens,<br>nération<br>htre 100<br>G/cm.<br>érieures                         |
|                         | <ul> <li>Différents faciès d'eaux peuvent être identifiés :         <ul> <li>Faciès bicarbonaté calcique, dominant à proximité des affleurements, il est observal l'intégralité de l'emprise de l'entité ;</li> <li>Faciès à tendances bicarbonatés sodiques à chlorurés et sulfatés calciques et magn observables dans le Médoc, le Libournais, la bassin d'Arcachon, et au Sud de l'agglome Bordelaise (de La Brède à Langon)</li> <li>La diversité des faciès entraîne une diversité de minéralisation avec des conductivités s'étendant ent (07806X0068/F) et 800 µS/cm (07078X0005/5), la moyenne de ces dernières étant de l'ordre de 470 µS/</li> <li>Les températures des eaux sont généralement comprises entre 10 et 20°C bien que des valeurs supé puissent être mesurées ponctuellement.</li> <li>Les eaux du Campano-Maastrichtien sont notamment utilisées dans la région bordelaise pour des usa géothermie en raison de leurs fortes températures (jusqu'à 50°C) et pour l'eau potable malgré un excès e dans la Nerd Médoc.</li> </ul> </li> </ul> | able sur<br>nésiens,<br>nération<br>htre 100<br>5/cm.<br>érieures<br>iages de<br>en fluor |

Des teneurs en nitrates légèrement supérieures à la limite de potabilité (50 mg/L) peuvent être mesurées localement. Toutefois, des concentrations supérieures à 10 mg/L sont relativement fréquentes indiquant une certaine vulnérabilité de cette entité, essentiellement dans les zones d'affleurement.

Figure 43 : Chapitre "Synthèse hydrogéologique/Qualité"

| Justification des contours                       | O Annuler | B Erregistrer | 🛗 Jornal des molfficilians |
|--------------------------------------------------|-----------|---------------|----------------------------|
| Accun section n'a encone été aposté au chapitre. |           |               |                            |
| + Ajoster un socher                              |           |               |                            |
|                                                  |           |               |                            |
|                                                  |           |               |                            |

Figure 44 : Chapitre "Justification des contours"

Dans le cas de cette fiche, il n'y a pas de détail sur la justification des contours. Ce chapitre ne sera donc pas renseigné.

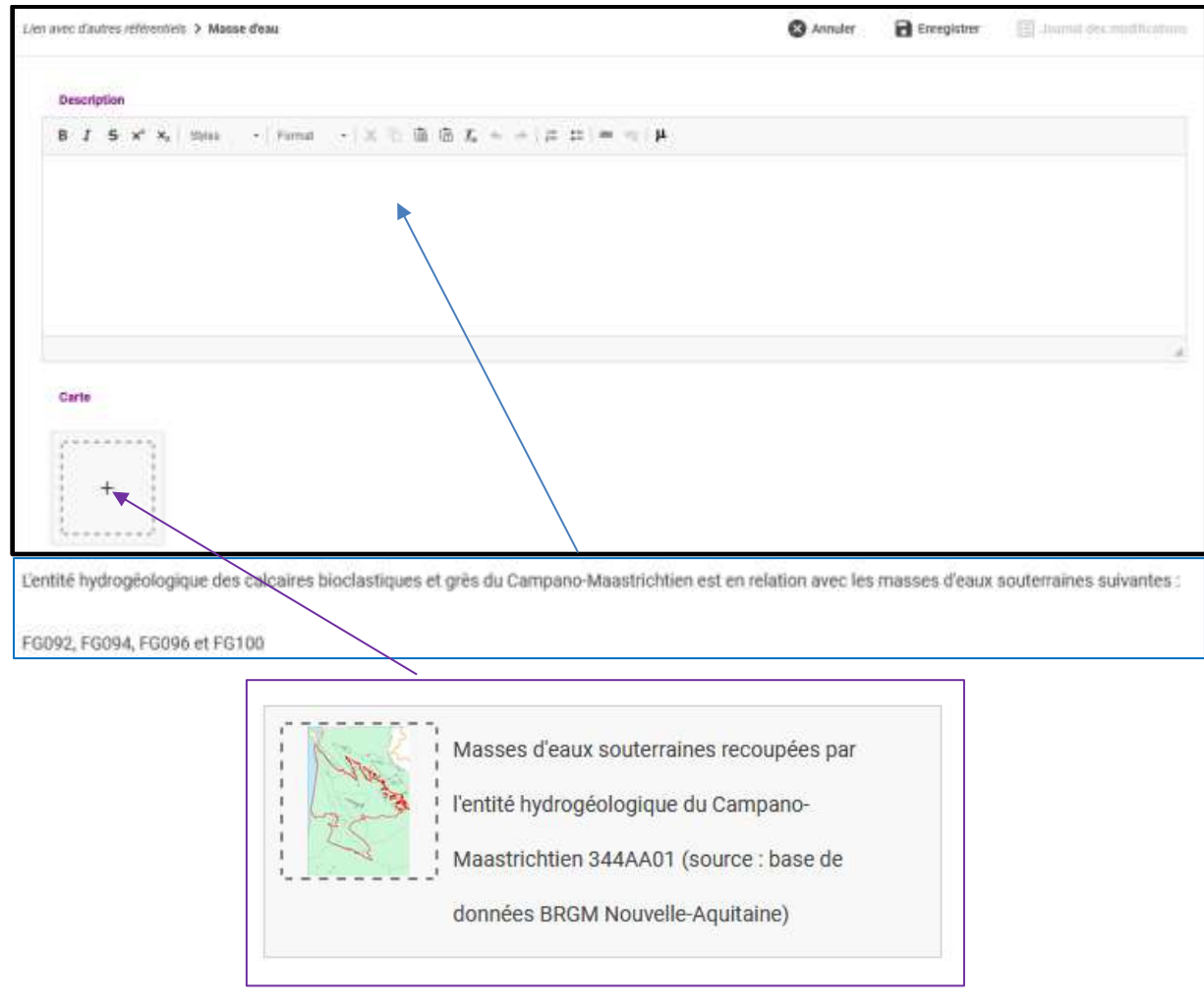

Figure 45 : Chapitre "Lien avec d'autres référentiels/Masse d'eau"

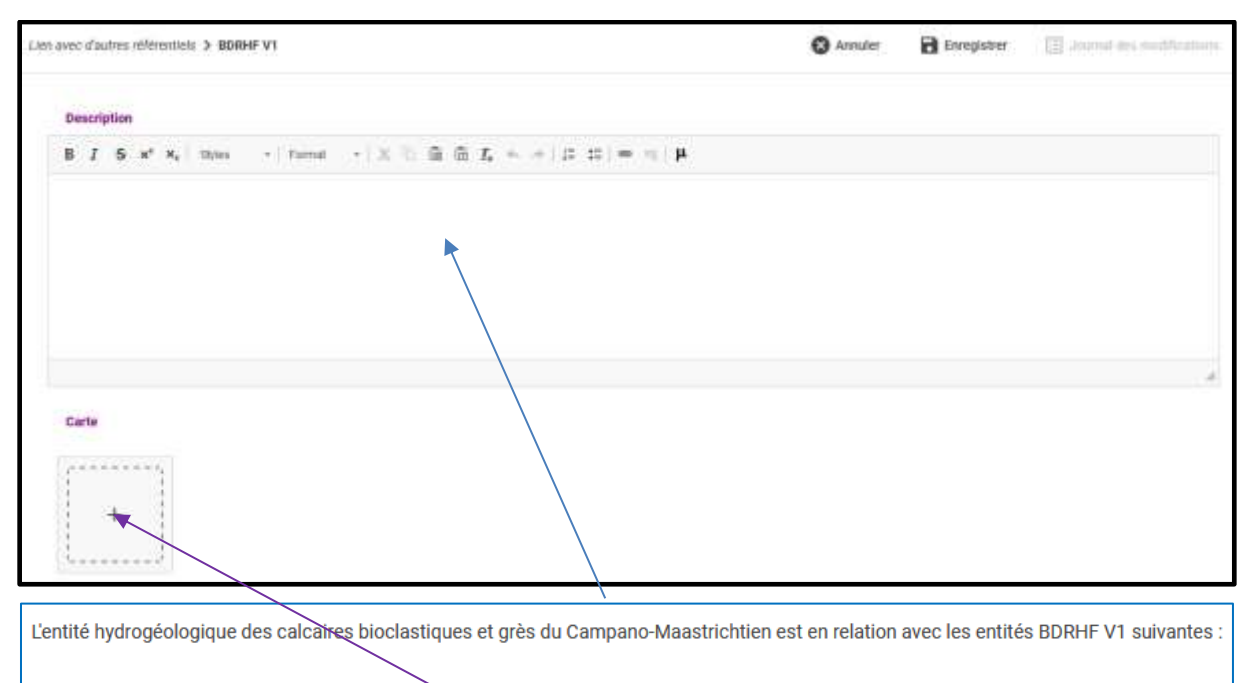

#### 231, 121c0, 118c0, 119c0 et 134

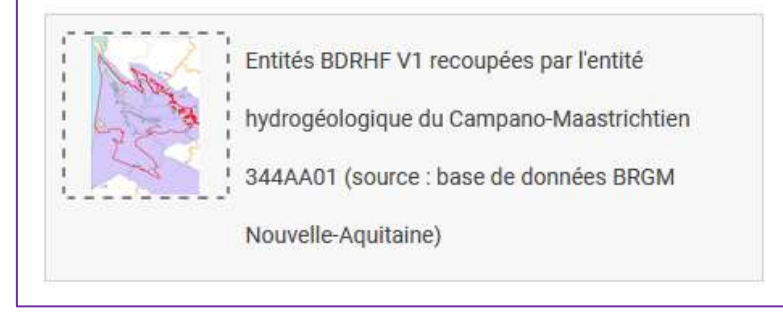

Figure 46 : Chapitre "Lien avec d'autres référentiels/BDRHF V1"

| graphie                                                                                                    | S Annuler                                                                       | Enregistrer                             | 🗐 Jaarmal des mod                   |
|----------------------------------------------------------------------------------------------------|---------------------------------------------------------------------------------|-----------------------------------------|-------------------------------------|
| Description                                                                                                    |                                                                                 |                                         |                                     |
| <b>B</b> $I$ <b>5</b> $\mathbf{x}^{*}$ $\mathbf{x}_{i}$   Site $\rightarrow$   Format $\rightarrow$   $\otimes$ $\otimes$ $\otimes$ $\otimes$ $\mathbf{Z}_{i}$ $\approx$ $\rightarrow$   $\otimes$ $\boxtimes$ $\mid$ $\Rightarrow$ $\mid$ | <b>4</b> <i>p</i>                                                               |                                         |                                     |
|                                                                                                    |                                                                                 |                                         |                                     |
|                                                                                                    |                                                                                 |                                         |                                     |
| AMRAOUI N., BICHOT F. PLATEL J.P., SEGUIN J.J. (1998) – Gestion des eaux s<br>Ajout des couches du <u>Santonien</u> -Turonien, du Cénomanien et du Jurassique<br>40110-FR, 239 pages.                                                      | outerraines en Aquitaine – Année<br>moyen et supérieur au modèle Ni             | 2 – Evaluation d<br>ord-Aquitain, Rap   | es ressources –<br>port BRGM/RR-    |
| BRINDAMOUR J. (1970) – Etude hydrogéologique des affieurements maestr<br>Thèse de Doctorat, Université de Bordeaux, 100 pages.                                                                                                    | ichtiens en Aquitaine septentriona                                              | ie – Alimentatio                        | n de la nappe,                      |
| DOUEZ O. (2007) – Réponse d'un système aquifère multicouche aux variatio<br>par modélisation couplée hydrodynamique, thermique et géochimique, Thè<br>de Montaigne – Bordeaux 3, 308 pages.                                                | ns <u>paléoclimatiques</u> et aux sollicit<br>se de Doctorat, Thèse de Doctorat | ations anthropiq<br>t, Institut EGID, U | ues – Approche<br>Iniversité Michel |
| CEREPI A., BARDE J.P., LABAT N. (2003) – <u>High resolution</u> characterization an<br>platform in the Aquitaine basin (France), Marine and Petroleum Geology, 11                                                                          | nd integrated study of a reservoir f<br>161-1183, 20 pages.                     | ormation: the D                         | anian carbonate                     |
| HOUSSE B., MAGET P. (1977) - Potentiel géothermique du Bassin d'Aquitain                                                                                                    | e, BRGM, Elf Aquitaine (Productio                                               | n), Levallois Perr                      | et, 167 pages.                      |
| LE FANIC R. (2005) – Hydrogéologie d'un système thermai et modélisation c<br>ressource : Application au système de Dax – Saint-Paul-Lés-Dax, Thèse de Dr                                                                                   | ouplée hydrodynamique-thermiqu<br>octorat, Université de Bordeaux 3,            | ie en vue de la g<br>285 pages          | estion de la                        |
| MARSAUD B., MANGIN A., BEL F. (1993) – Estimation des caractéristiques pl<br>et des marées terrestres, Journal of <u>Hydrology</u> , Volume 144, 85-100.                                                                                   | sysiques d'aquifères profonds à pa                                              | irtir de l'incidenc                     | e barométrique                      |
| PEDRON N., PLATEL J.P., BOURGINE B. (2006) – Gestion des eaux souterrain<br>Nord-Aquitain de gestion des nappes – Module 4 – Année 3 – BRGM/RP-552                                                                                         | es en région Aquitaine. Développe<br>242-FR, 56 pages.                          | ments et mainte                         | nance du Modèle                     |
| POUCHAN P. (1986) – La cadre géologique et hydrogéologique de la source                                                                                                    | du <u>Marseillon</u> , Talence : Institut de                                    | e Géodynamique                          | , 20 pages.                         |
| SALTEL M. (2008) – Impact des structures géologiques sur l'alimentation de<br>des antiformes du sud de Bordeaux, Thèse de Doctorat, Institut EGID, Unive                                                                                   | systèmes aquifères profonds – Fo<br>rsité Michel de Montaigne – Bord            | nctionnement hy<br>eaux 3, 278 page     | drogéologique<br>S.                 |
| SEGUIN J.J., BAUDRY D. (2002) – Cartographie de la vulnérabilité des systèm                                                                                                    | es aquifères de l'Aquitaine. Rappo                                              | ort BRGM/RP-520                         | M2-FR, 57 pages.                    |
|                                                                                                    |                                                                                 |                                         |                                     |

Note de la Direction Régionale Nouvelle-Aquitaine/Bordeaux 47/50

# 4.2 Publication de la fiche

Une fois les différents chapitres renseignés, il est possible de publier la fiche.

Pour cela, dans le bandeau, cliquer sur Publier.

|      |           | -              |                      |                 |           |        | 0                            |   |
|------|-----------|----------------|----------------------|-----------------|-----------|--------|------------------------------|---|
| . Q. | Di mane X |                |                      |                 |           |        |                              |   |
| ARD1 |           | Identification |                      |                 | / shartar | ¥ rate | D instruction model interest | Γ |
|      | 💉 М       | odifier        | Publier              | Journal des mo  | dificat   | ions   |                              |   |
|      |           |                | Figure 48 - Publicat | ion do la ficho |           |        | _                            |   |

En cas d'erreur ou de chapitre incomplet, un rapport d'erreur s'affiche.

| Chapitre                     | Controle | Message(s)                                                          |
|------------------------------|----------|---------------------------------------------------------------------|
| Identification               | Ok       |                                                                     |
| Caractéristiques principales | Ok       |                                                                     |
| Géographie et géomorphologie | Ok       |                                                                     |
| Géologie                     | Ok       |                                                                     |
| Description générale         | Ok       |                                                                     |
| Recharge/exutoires           | Ok       |                                                                     |
| Piézométrie                  | Ко       | Description : Le champ obligatoire à la saisie n'est pas valorisé ! |
| Paramètres Hydrodynamiques   | Ok       |                                                                     |
| Qualité                      | Ok       |                                                                     |
| Prélèvements et usages       | Ok       |                                                                     |
| Justifications des contours  | Ok       |                                                                     |
| Masse d'eau                  | Ok       |                                                                     |
| BDRHF V1                     | Ok       |                                                                     |
| Bibliographie                | Ok       |                                                                     |
|                              |          | Notifier par mail et fermer                                         |

## Rannort d'erreur de la fiche Lisa

Figure 49 : Rapport d'erreur fiche BDLISA

On peut alors soit corriger directement la fiche, soit notifier par email les collaborateurs concernés par les chapitres à corriger. Ils pourront alors prendre la main sur la fiche et compléter le(s) chapitre(s) en question.

Lorsqu'il n'y a plus d'erreur dans la fiche, celle-ci est alors publiée.

Figure 48 : Publication de la fiche

# 4.3 Consultation de la fiche

La fiche publiée est alors consultable en ligne, elle sera référencée sur le site nationale de la BDLISA ainsi que sur les SIGES.

Exemple de consultation de la fiche de l'entité 344AA01 :

https://fichebdlisa.brgm.fr/bdlisaFiches-web/rapport/344AA01

|                                   | Rannort de la fiche I isa 3066401 |  |
|-----------------------------------|-----------------------------------|--|
|                                   |                                   |  |
| Sommaire                          |                                   |  |
| 1 identification                  |                                   |  |
| 2 Caractéristiques principales    |                                   |  |
| 3 Controllers                     |                                   |  |
| 8.1 Geographics of geographics    |                                   |  |
| 2.2 Galerte                       |                                   |  |
| A Resthing Instructure            |                                   |  |
| 6.1 Description minimals          |                                   |  |
| 6.2 Recharge excitation           |                                   |  |
| a.2 Piktornittia                  |                                   |  |
| 4.4 Paramitras hetrodynamizar     |                                   |  |
| 4.5 Guid ##                       |                                   |  |
| 4.4 Pydilosematts of shages       |                                   |  |
| 4.7 Balathona                     |                                   |  |
| 4.5 mineralitie                   |                                   |  |
| 5 Justification des conteurs      |                                   |  |
| 6 Linn went d'autres sifdeentiels |                                   |  |
| 6.1 Mates dans                    |                                   |  |
| 6.2 BURHF VI                      |                                   |  |
| 7 Bibliocraphie                   |                                   |  |
|                                   |                                   |  |
|                                   | Manager 1                         |  |
|                                   | (Million)                         |  |
|                                   | Acces.                            |  |
|                                   | JANSING.                          |  |
|                                   |                                   |  |
|                                   |                                   |  |
|                                   |                                   |  |
|                                   |                                   |  |
|                                   | -                                 |  |
|                                   | -                                 |  |
|                                   |                                   |  |
|                                   |                                   |  |
| <u> </u>                          |                                   |  |
| 28                                |                                   |  |
| JAK.                              |                                   |  |
| <u>~</u> ~~~                      | -                                 |  |
| <u>~</u>                          |                                   |  |
|                                   |                                   |  |
|                                   |                                   |  |
|                                   |                                   |  |
|                                   |                                   |  |
|                                   | -                                 |  |
|                                   |                                   |  |
|                                   |                                   |  |
|                                   |                                   |  |
|                                   |                                   |  |
|                                   |                                   |  |
|                                   |                                   |  |
|                                   |                                   |  |
|                                   |                                   |  |
|                                   |                                   |  |
|                                   |                                   |  |

La fiche est téléchargeable au format PDF avec une mise en page préservée.

Chaque fiche finalisée (publiée) sera accessible via les SIGES, depuis le log LISA, le log LISA-MONA, l'espace cartographique en interrogeant une entité BDLISA (depuis le service web paramétré), en enfin depuis le formulaire de consultation des données.

Les fiches seront également accessibles depuis le site BDLISA.